# 授業料免除申請システム 操作マニュアル

平成29年度前期分授業料免除申請

| 目次 | 1.ログイン・・・・・・・・・・・・・・・・・・・・・・・・・・・・・・・・・・・・                         |
|----|--------------------------------------------------------------------|
|    | <ul> <li>2.本人調書の新規作成・・・・・・・・・・・・・・・・・・・・・・・・・・・・・・・・・・・・</li></ul> |
|    | 2-3. 世帯情報の入力・・・・・・・・・・・・・・・・・・・・・・・・・・・・・・・・・・・・                   |
|    | 3.システム上での本人調書の提出・・・・・・・・・・・・・・・・・・・・・・・・・・・・・・・・・・・・               |
|    | 4.受付スケジュール・・・・・・・・・・・・・・・・・・・・・・・・・・・・・・・・・・・・                     |
|    | 5.ログアウト・本人調書の取り戻し・・・・・・・・・・・・・・・・・・・・・・・・・・・・・・・・・・・ P43           |

1

1.ログイン

## 授業料免除申請システム

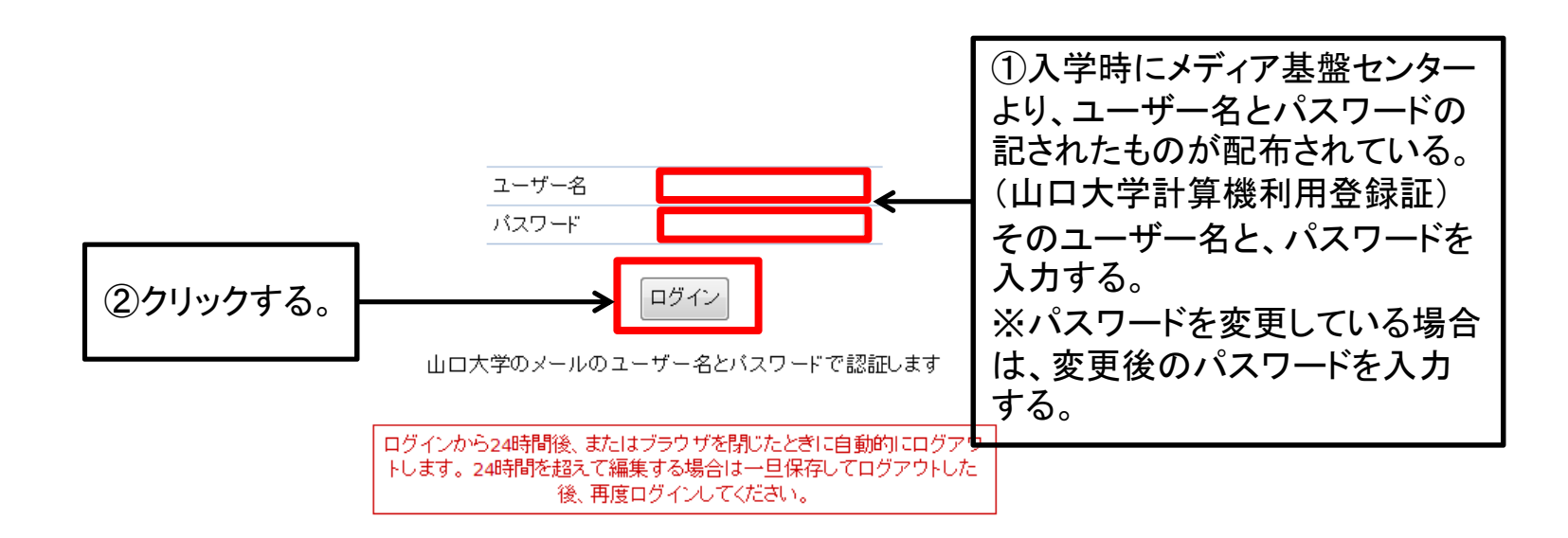

成24年5月16日

①ユーザー名、パスワードを入力してください。
 ②「ログイン」ボタンをクリックしてください。

# 1-1.暗証番号(初回)

## 授業料免除申請システム

ようこそ gakusei さん(ログアウト)

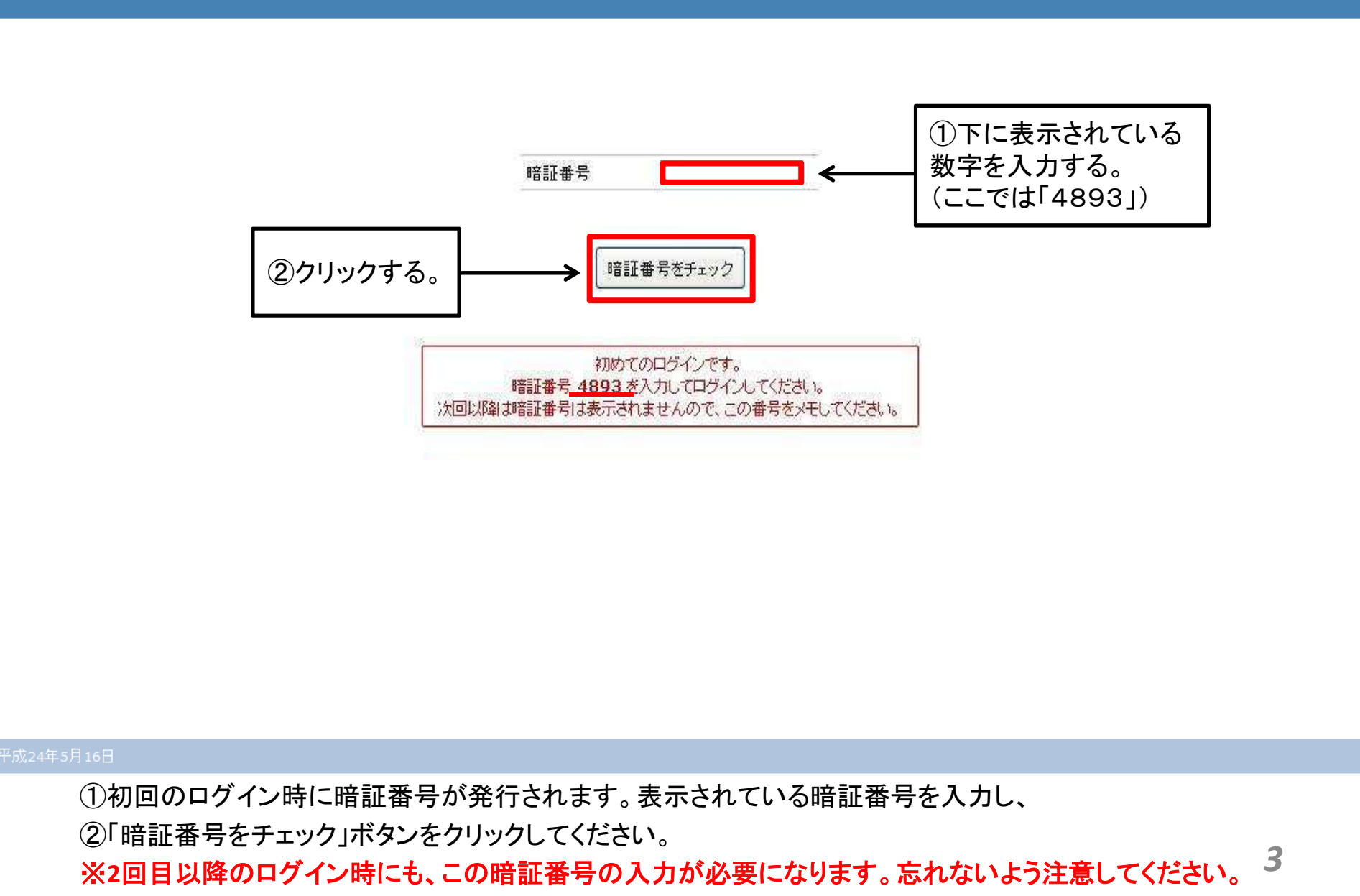

# 1-2.暗証番号(2回目以降)

授業料免除申請システム

ようこそ gakusei さん(ログアウト)

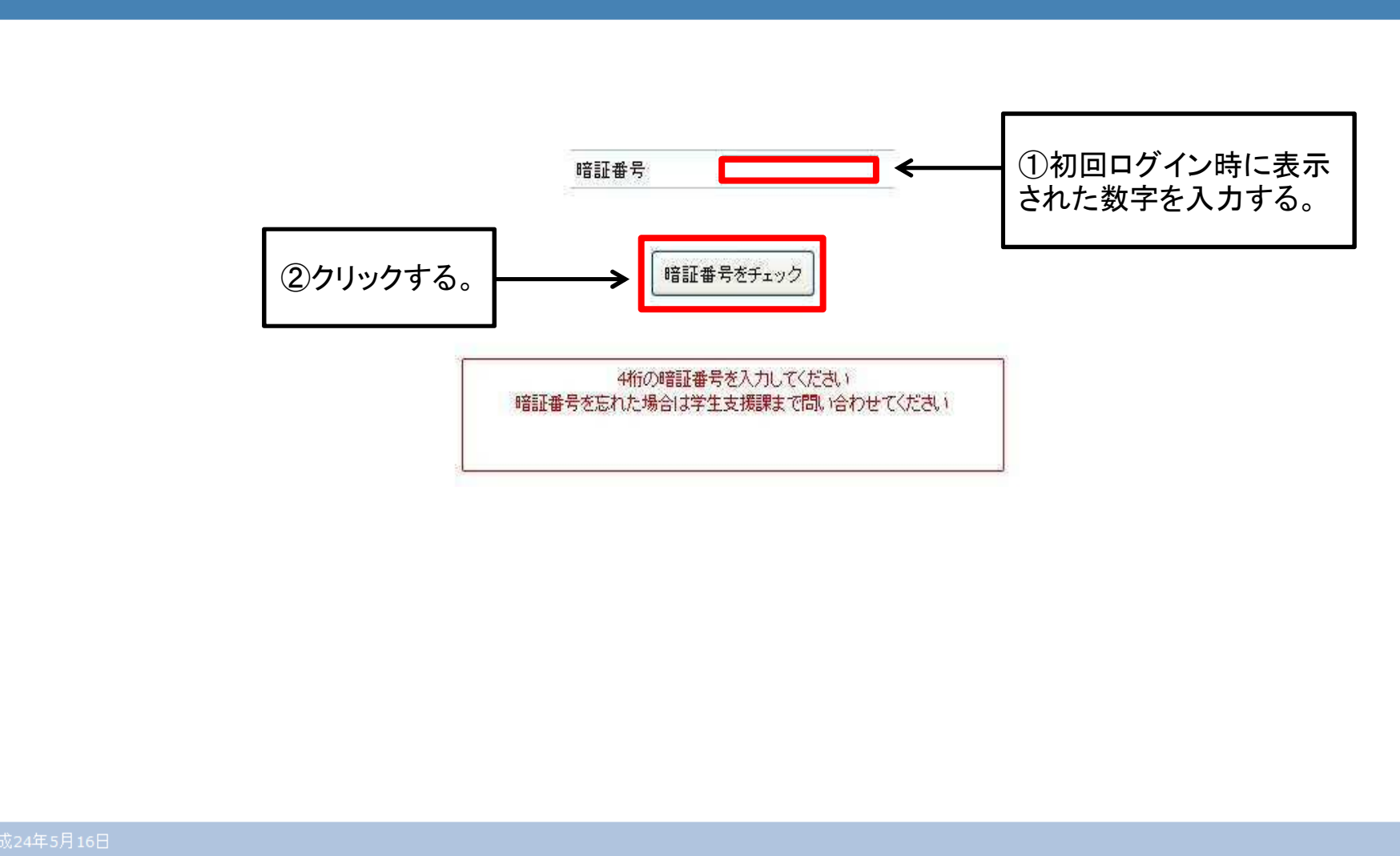

①初回ログイン時に発行された暗証番号を入力し、 ②「暗証番号をチェック」ボタンをクリックしてください。

# 2.本人調書の新規作成

1 Info: 登録されている本人調書はありません。新しく登録してください

## 本人調書 一覧

本人調書は、平成26年4月1日時点の家庭状況を想定して作成してください。

| <b>新規作成</b><br>※区分ごとに1つの調書を作成できます | コビー元の調書 新規 |    | ~  | 们  | 成する調書 2014年前期            | ~  | 作成   | <ol> <li>①クリック</li> </ol> | クする。 |
|-----------------------------------|------------|----|----|----|--------------------------|----|------|---------------------------|------|
| 作成済み本人調書                          | 区分         | 氏名 | 年齡 | 性別 | 学部・研究科<br>学科・課程・ 専攻(M・D) | 学年 | 前回申請 | 状態                        | 提出日  |

①作成ボタンをクリックしてください。

※前回申請された方については、前回申請内容をコピーして、今回の申請を行うことができます。詳しくはP9を参照ください。

# 授業料免除申請システム<br/>ようこそ student さん (ログアウト) 授業料免除申諸 <

| <b>新規作成</b><br>※区分ごとに1つの調書を作成できます | 現在作成 | できる調書はあり | ません | ,  |    |                           |    |      |        |                     |   |
|-----------------------------------|------|----------|-----|----|----|---------------------------|----|------|--------|---------------------|---|
| 佐 武 大 王 明本                        | 3    | 区分       | 氏名  | 年齡 | 性別 | 学部•研究科<br>学科•課程• 専攻(M• D) | 学年 | 前回申請 | 状態     | 更新日                 |   |
| 作成済み本へ調査                          | 変更   | )2012年後期 |     |    |    |                           |    |      | 下書き 提出 | 2012-01-25<br>10:48 | × |

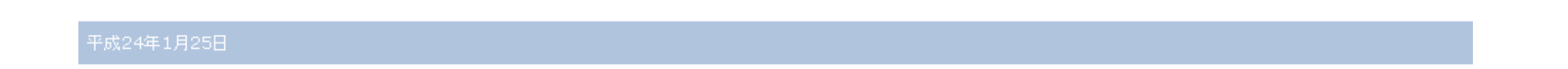

②「本人調書を作成しました」というメッセージが表示され、 ③作成した本人調書が表示されます。

| 授業料免除申請システム                           | 授業料免除申請 | - | - | - | - |
|---------------------------------------|---------|---|---|---|---|
| ようこそ student さん(ログアウト)                | -       | - | - | - | - |
|                                       |         |   |   |   |   |
|                                       |         |   |   |   |   |
| <ol> <li>Info: 本人調書を作成しました</li> </ol> |         |   |   |   |   |

## 本人調書 一覧

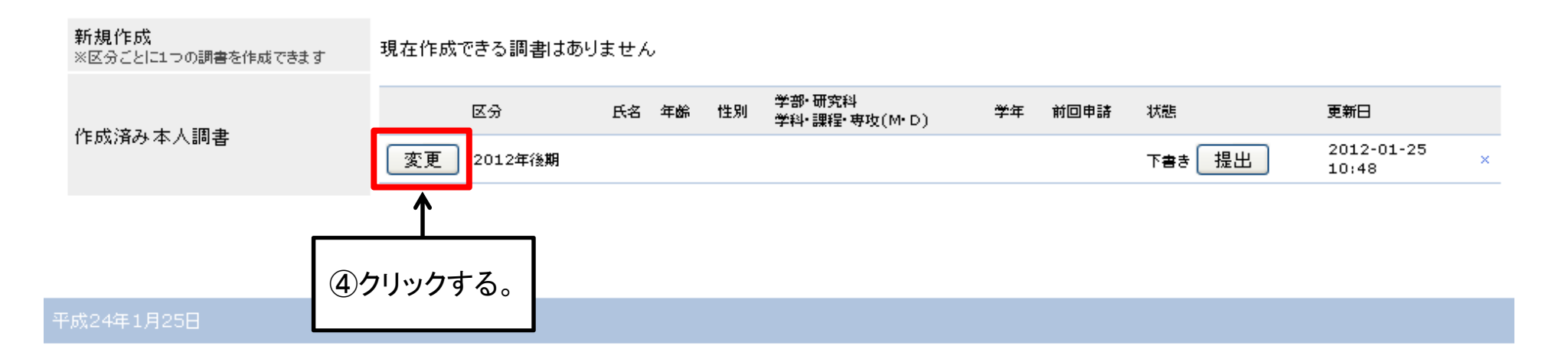

## ④作成後、「変更」ボタンをクリックし、本人調書の概要画面を開いてください。

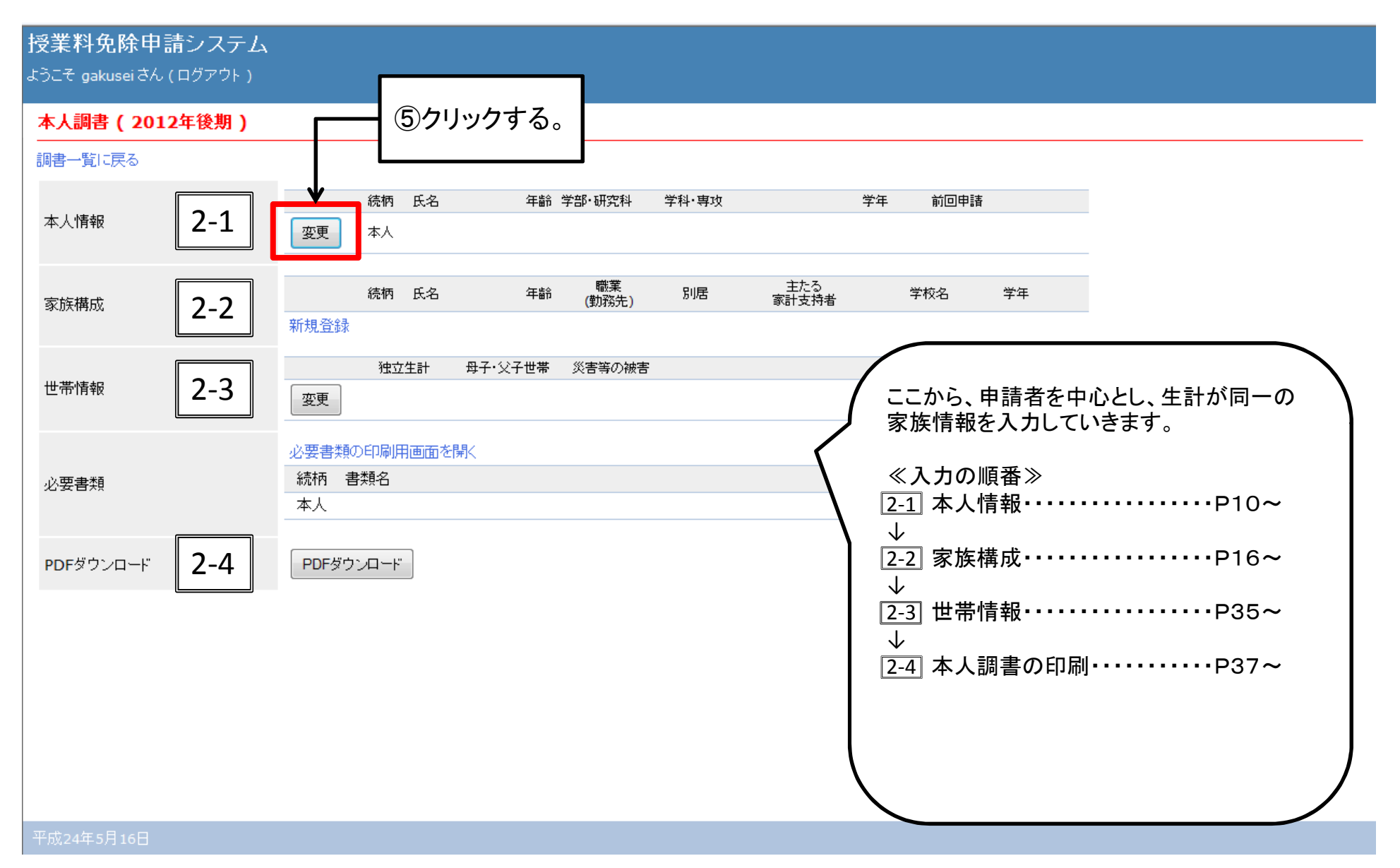

⑤本人調書の概要画面から、本人情報の「変更」ボタンをクリックしてください。8

# ※前回の本人調書を元に作成

1 Info: 登録されている本人調書はありません。新しく登録してください

#### 本人調書 一覧

| 本人調書は、平成26年4月1日時点  | の家庭状況を想定して作成してく |                                               |         |        |
|--------------------|-----------------|-----------------------------------------------|---------|--------|
| 新規作成               |                 | ▼ 作出する調査 2014年前期                              |         |        |
| ※区分ととに1つの調査を作成(きより |                 |                                               |         |        |
| 作成済み本人調書           | 区分              | 氏名 年齡 性別 <sup>学部•</sup> 研究科<br>学科•課程• 専攻(M•D) | 学年 前回申請 | 状態 提出日 |

①コピー元の調書を選択する。 ②作成ボタンをクリック ※「作成」で終了ではありません。必ず、P10~の作業を行ってください。

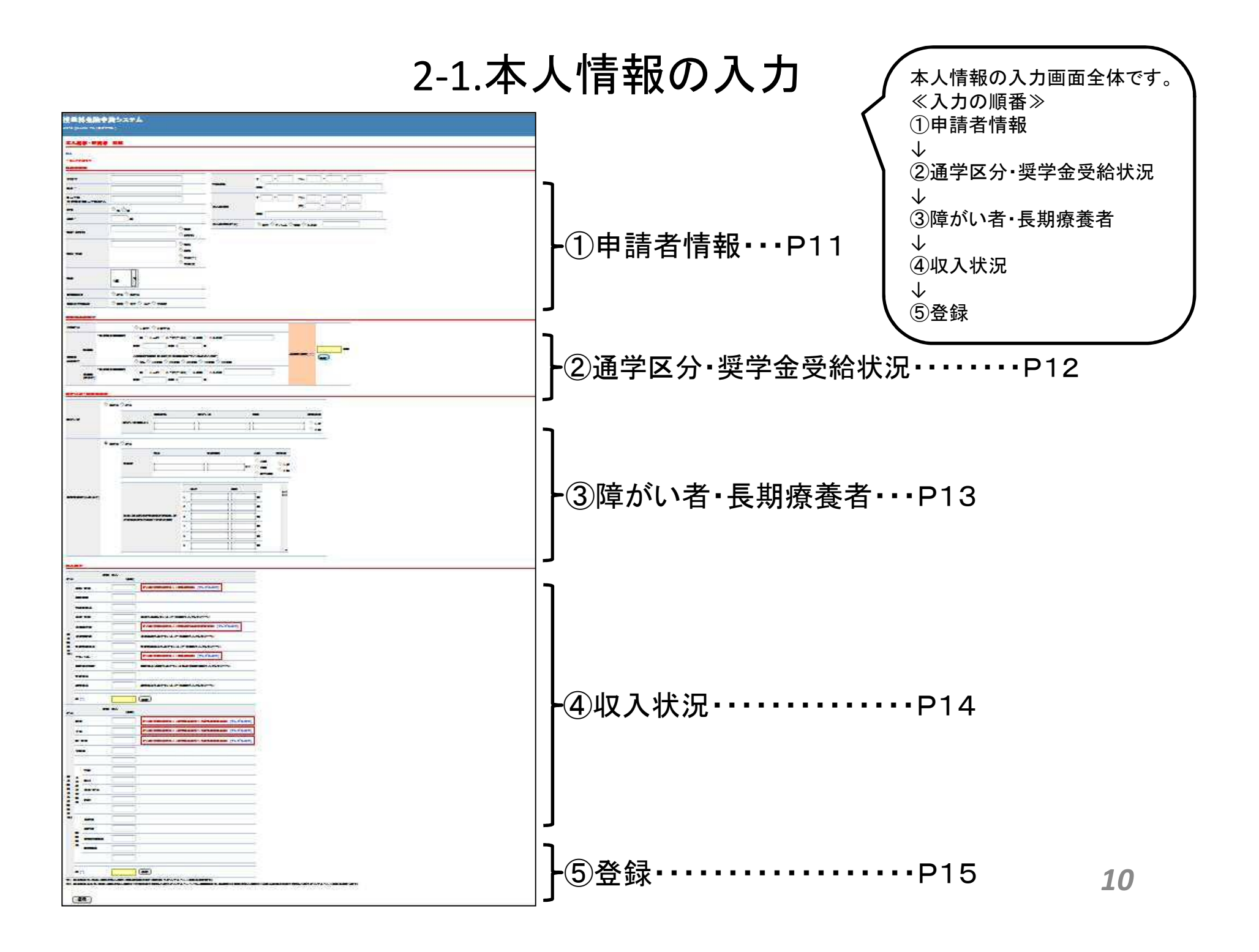

# 2-1. ①申請者情報

## ※全項目必ず入力してください。

| 受 <mark>業料免除申請</mark><br>うこそ gakuseiさん(1 | <b>システム</b><br><sup>コグアウト)</sup> |                                                                          |           |                                                 |
|------------------------------------------|----------------------------------|--------------------------------------------------------------------------|-----------|-------------------------------------------------|
| 本人調書 - 申請者                               | 変更                               |                                                                          |           |                                                 |
| <br>戻る<br>*は入力必須です<br><b>申請者情報</b>       |                                  |                                                                          |           |                                                 |
| フリガナ<br>氏名*                              |                                  |                                                                          | 家族住所      | 〒 - TEL                                         |
| ローマ字<br>※留学生はローマ字も記<br>入                 |                                  |                                                                          | 本人現住所     | 〒 - TEL (携)                                     |
| 性別                                       | ◎ 男 ◎ 女                          |                                                                          | _         | 住所:                                             |
| 牛m <sup></sup><br>学部・研究科                 |                                  | <ul><li>○ 学部</li><li>○ 研究科</li></ul>                                     | 本人現住所(区分) | <ul> <li>○ 自宅 ○ アパート ○ 下宿 ○ 学寮 ○ その他</li> </ul> |
| 学科·専攻                                    |                                  | <ul> <li>○ 学科</li> <li>○ 課程</li> <li>○ 専攻(M)</li> <li>○ 専攻(D)</li> </ul> | _         |                                                 |
| 学年                                       | 1年 💌                             |                                                                          |           |                                                 |
| 長期履修生                                    | ◎ 該当 ◎ 非該当                       |                                                                          |           | [近の免除申請の結果を選択する。                                |
| 前回の免除申請                                  | ◎ 新規 ◎ 全免 ◎ 半免 ◎ 不許可             |                                                                          | ]←──┤ (); | 主)前回申請していない人は、「新規」を選択してください。                    |

申請者の情報が自動的に表示されるので、空欄の部分を入力してください。

# 2-1. ②通学区分•奨学金受給状況

## ※全項目必ず入力してください。

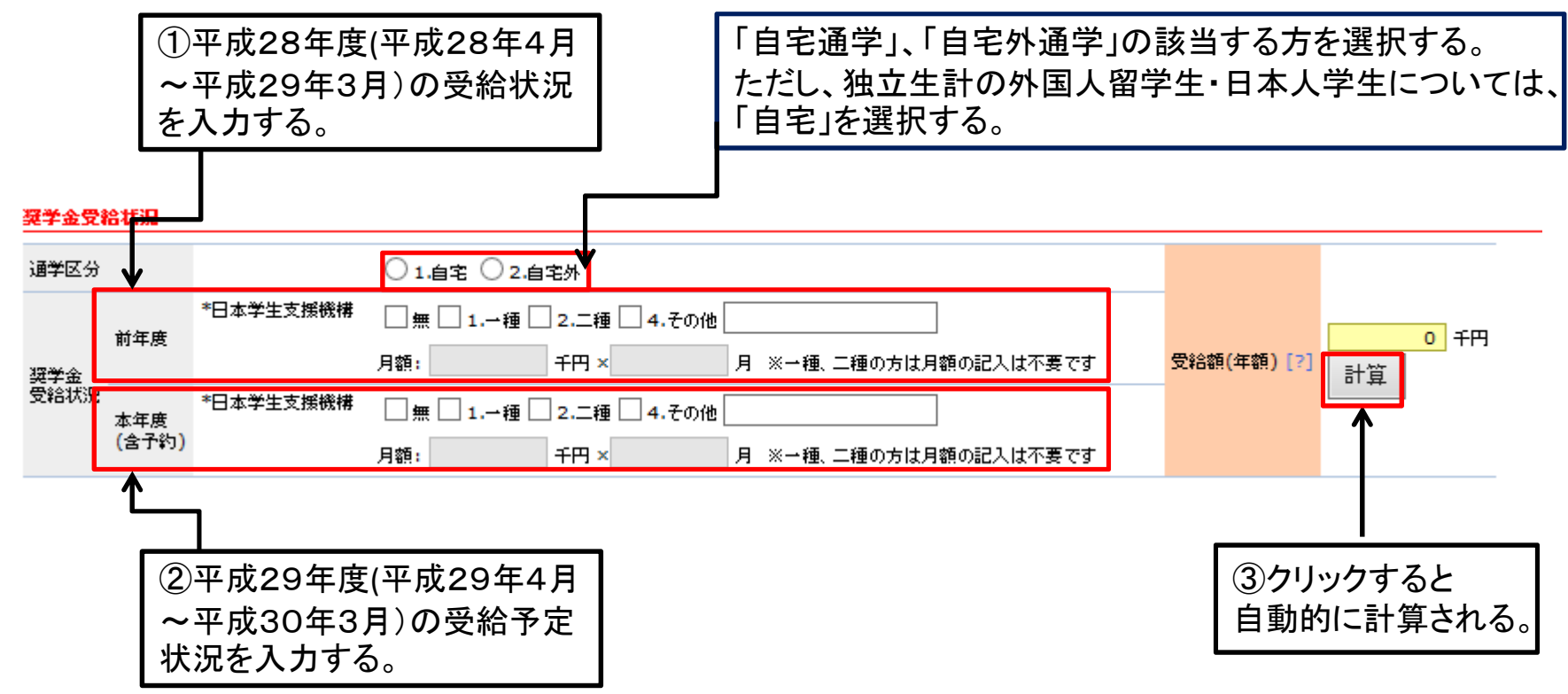

①・②合計金額の入力欄は金額を入力すると、

③自動的に合計金額が計算されます。

※金額は、給付型奨学金の方のみ入力してください。 学生支援機構奨学金の方は、種別にチェックのみで結構です。

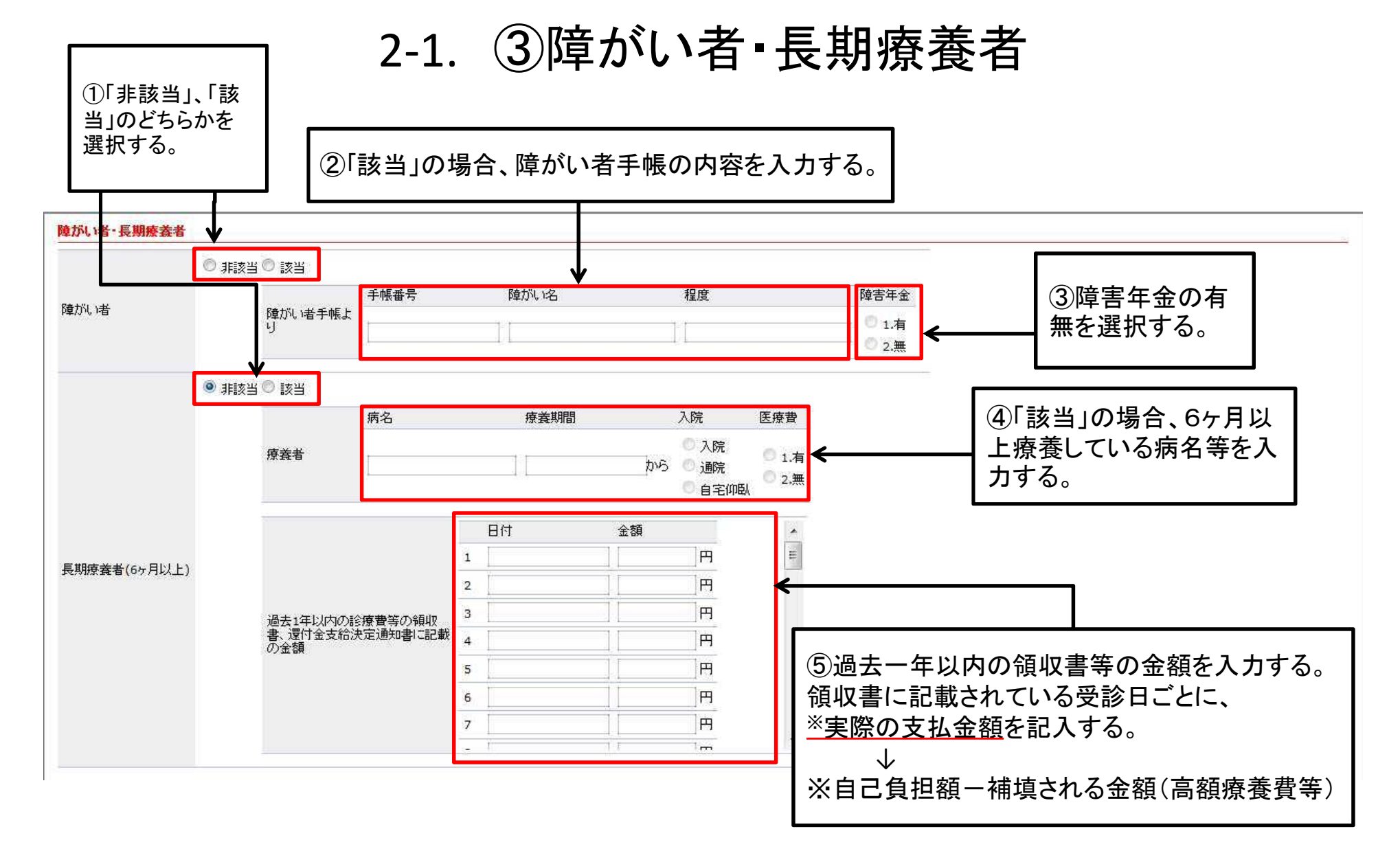

本人が、障がい者・長期療養者に該当する場合、 内容を入力してください。

| 42.       | 入状況                                                              | 2-1.                                                                                                    | ④収入状況                                                                                                    |
|-----------|------------------------------------------------------------------|----------------------------------------------------------------------------------------------------|----------------------------------------------------------------------------------------------------|
| 区         |                                                                  | 本人<br>(千円)<br>記入時は提出書類あり(源泉徴収票)[サンブル表示]<br>年金を受給しているときは金額を入力してください<br>記入時は提出書類あり(雇用保険受給者資格者証)[サンブル                                                                                                    | 給与・賃金収入がある場合<br>源泉徴収票の「 <u>支払金額</u> 」を入力する。<br>(源泉徴収票がないものは、直近3か月分の給与明細書、又は勤<br>務先で給与支給(見込)証明書を発行してもらい提出する。金額<br>の計算方法はP20を参照)<br>※源泉徴収票の見方は、P26を参照する。 |
| -所得※注1 区  | 生活扶助費<br>児童扶義手当<br>アルバ・介<br>親戚等の援助<br>児童手当<br>傷病手当<br>計[?]<br>続柄 | 生活保護を受けているときは金額を入力してください     児童扶養手当を受けているときは金額を入力してください     記入時は提出書類あり(源泉徴収票)[サンプル表示]     親戚等より援助を受けている場合は援助金額を入力してください     像病手当を受けているときは金額を入力してください     計算     本人     (千円)                                                                                                    | アルバイト収入がある場合<br>源泉徴収票の「 <u>支払金額</u> 」を入力する。<br>(源泉徴収票がないものは、直近3か月分の給与明細書、又は勤<br>務先で給与支給(見込)証明書を発行してもらい提出する。金額の<br>計算方法はP20を参照)<br>※源泉徴収票の見方は、P26を参照する。 |
| 給与所       | 商業<br>工業<br>慶・林業<br>水産業<br>そ<br><u>家賃</u><br>の<br>地代             | 記入時は提出書類あり(確定申告書または市県民税申告書)         記入時は提出書類あり(確定申告書または市県民税申告書)         記入時は提出書類あり(確定申告書または市県民税申告書)         記入時は提出書類あり(確定申告書または市県民税申告書)         1         1         1         1         1         1         1         1         1         1         1         1         1         1         1         1         1         1         1         1         1         1         1         1         1         1         1         1         1         1         1         1         1         1         1         1         1         1         1         1         1         1         1         1         1         1         1         1         1         1 | サンプル表示] サンプル表示] サンプル表示]                                                                                                    |
| 得以外の所得※注2 | 他<br>利子・配当<br>所<br>構                                             |                                                                                                    | 給与所得以外の収入がある場合<br>所得税の確定申告書の所得金額を入力する。<br>※確定申告書の見方は、P32、33を参照する。                                                                                      |
| 注注切       | 計 [?]<br>1. 給与所得は、前年1年<br>2. 給与所得以外は、前4<br>焙で)                   | 計算<br>計算<br>年間の収入金額(源泉数収票の支払金額等)を記入すること。(千円未満切捨て)<br>年1年間の収入金額から必要経費を控除した額を記入すること。たたし、臨時所得                                                                                                    | は、申請前6か月間の収入金額から公祖公課等の経費を控除した額を記入すること。(千円未満 14                                                                                                    |

2-1. ⑤登録

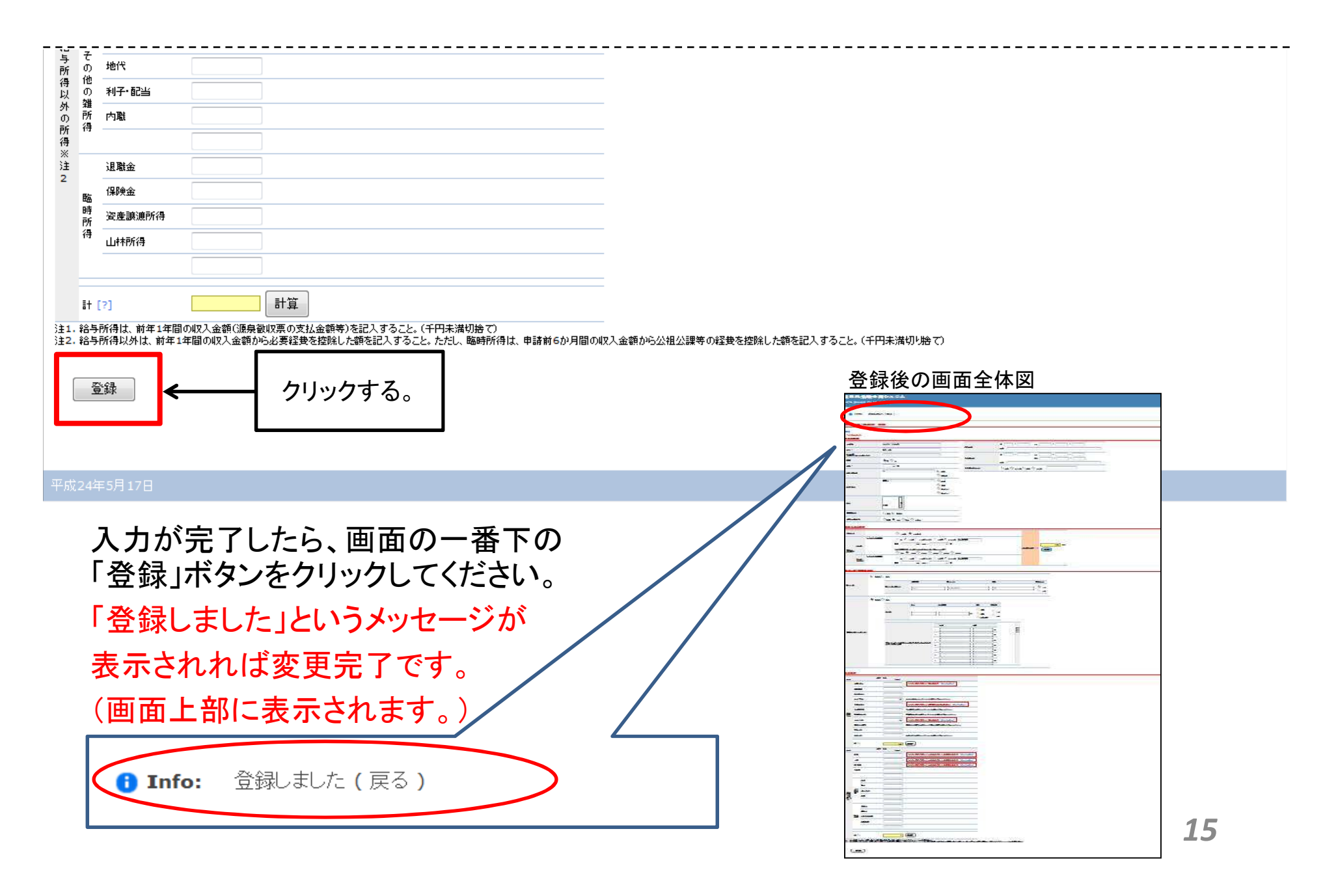

# 2-2.家族情報の入力

## 授業料免除申請システム

ようこそ gakusei さん(ログアウト)

### 本人調書(2012年後期)

#### 調書一覧に戻る

|            |        | 続柄    | 氏名           |              | 年齢 | 学部·研究科 | 学科· 専攻 |       | 学年 | 前回申請 |    |
|------------|--------|-------|--------------|--------------|----|--------|--------|-------|----|------|----|
| 4、八 1前桁    | 変更     | 本人    | ヤマダ・<br>山大 - | イ イチロウ<br>→郎 | 20 | 工 学部   | 機械工    |       | 2  | 全免   |    |
|            |        |       |              |              |    | 脇業     |        | 主たる   |    |      |    |
| 家族構成       |        | 続柄    | 氏名           |              | 年齢 | (勤務先)  | 別居     | 家計支持者 |    | 学校名  | 学年 |
|            | 新規登録   |       |              |              |    |        |        |       |    |      |    |
|            |        | 独立    | 生計           | 母子·父子        | 世帯 | 災害等の被害 |        |       |    |      |    |
| 世市消释       | 変更     |       |              |              |    |        |        |       |    |      |    |
|            | 必要書類の  | )印刷饵  | 画面を          | 開く           |    |        |        |       |    |      |    |
| 必要書類       | 続柄書    | 類名    |              |              |    |        |        |       |    |      |    |
|            | 本人     |       |              |              |    |        |        |       |    |      |    |
|            |        |       |              |              |    |        |        |       |    |      |    |
| PDFダウンロード  | PDFダウ: | יא-םע |              |              |    |        |        |       |    |      |    |
|            |        |       |              |              |    |        |        |       |    |      |    |
|            |        |       |              |              |    |        |        |       |    |      |    |
| クリックする。    |        |       |              |              |    |        |        |       |    |      |    |
|            |        |       |              |              |    |        |        |       |    |      |    |
|            |        |       |              |              |    |        |        |       |    |      |    |
|            |        |       |              |              |    |        |        |       |    |      |    |
|            |        |       |              |              |    |        |        |       |    |      |    |
| 平成24年5月16日 |        |       |              |              |    |        |        |       |    |      |    |

本人調書の概要画面から、家族構成の「新規作成」をクリックしてください。

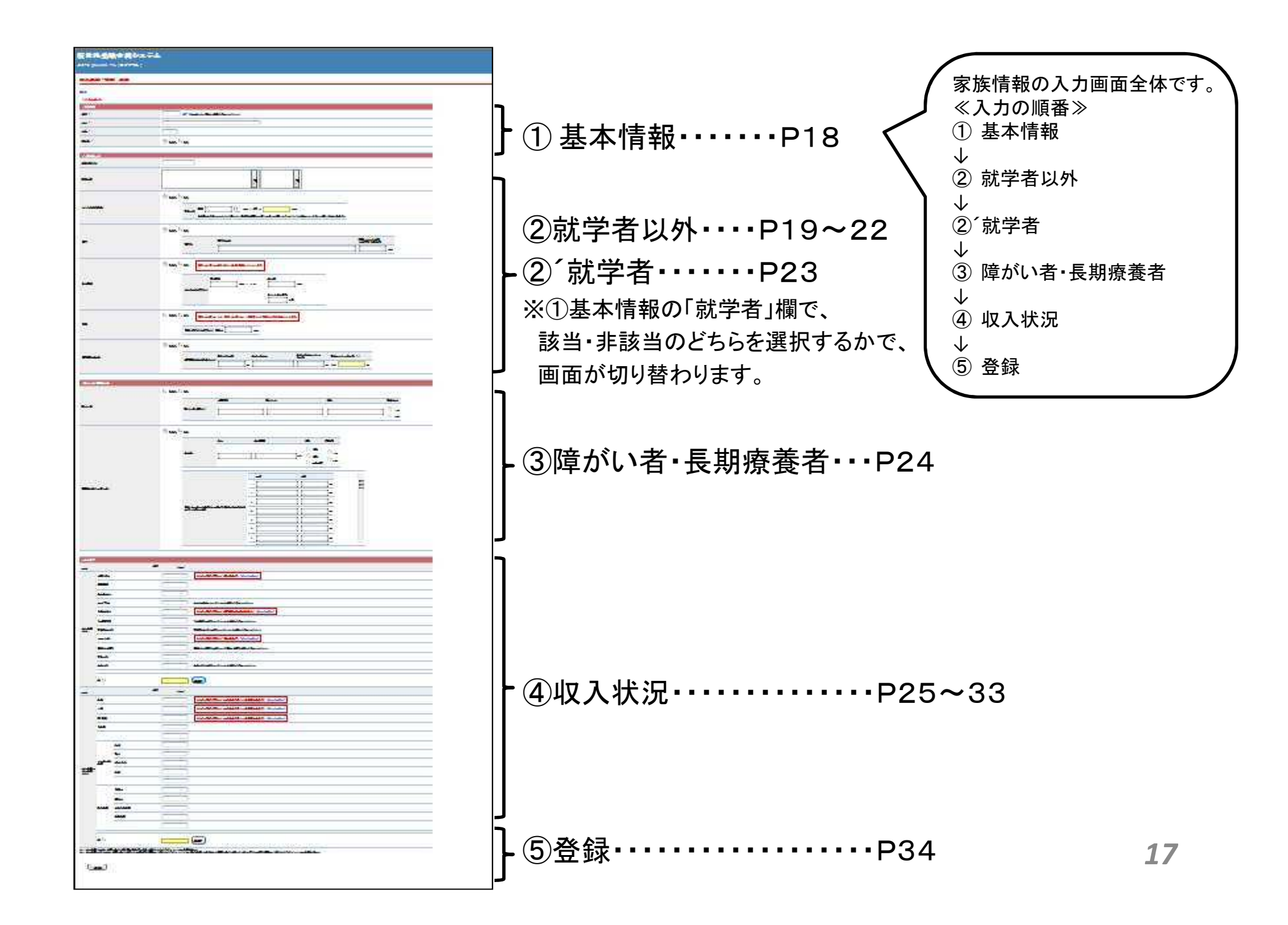

2-2. ①基本情報

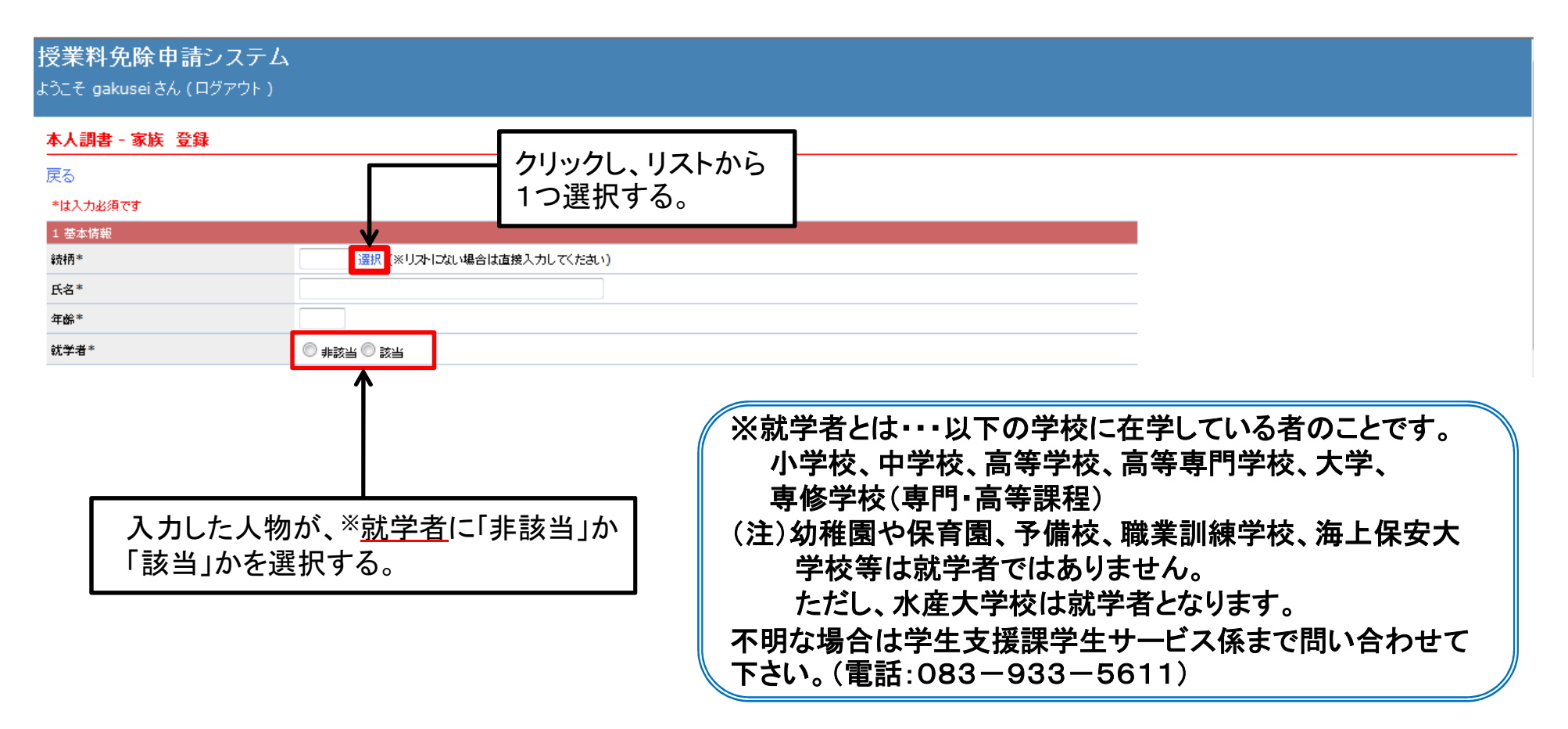

1回の登録画面で登録できる内容は1人分のデータです。

家族全員分の情報を登録してください。

(例)自分以外の家族が3人いる場合は、P16~34の作業を3回行い登録してください。

# 2-2. ②就学者以外

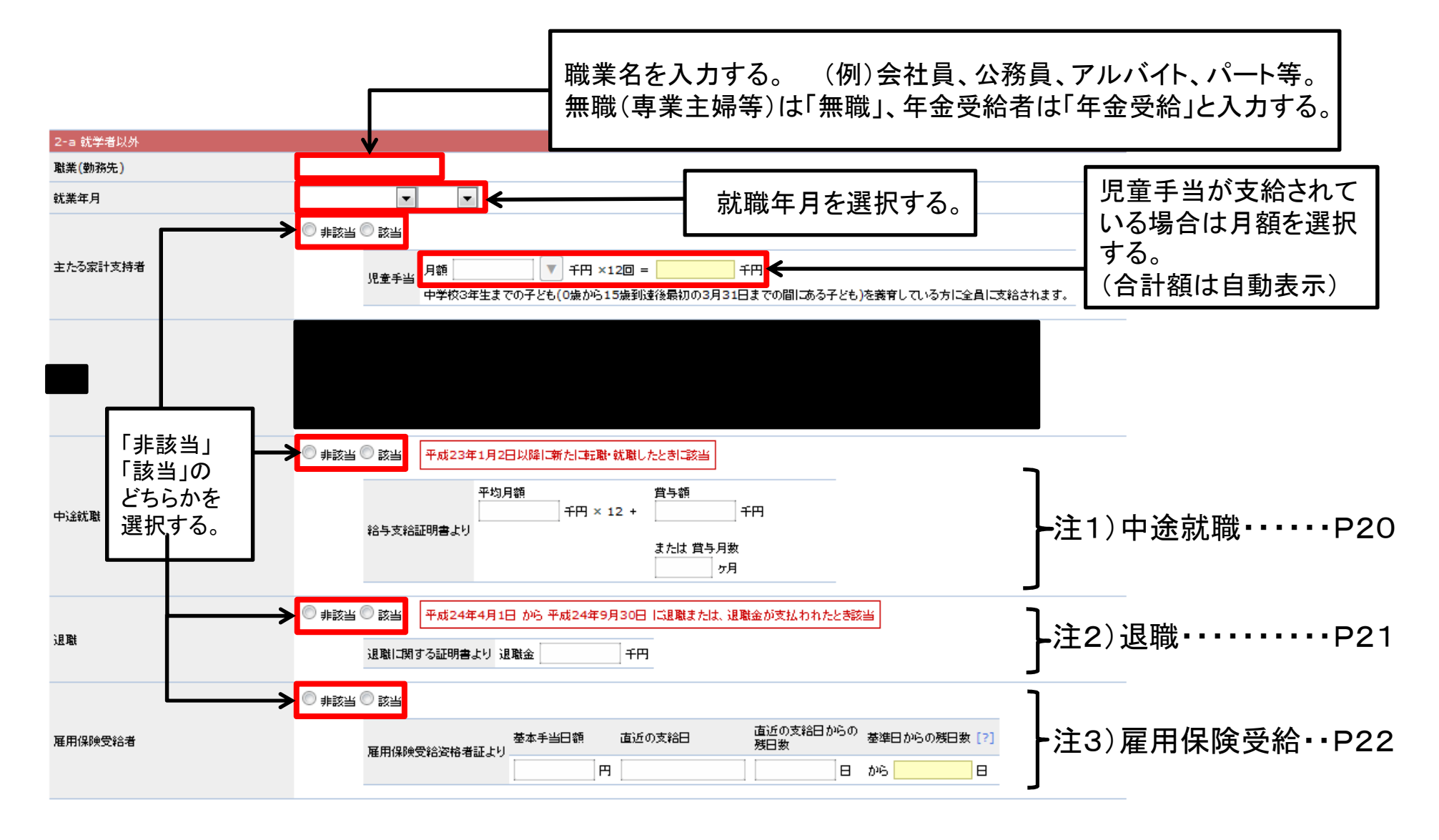

# 注1)中途就職 (平成28年1月2日以降に就職・転職した方)

提出物 (1)給与支給(見込)証明書をダウンロードし、勤

務先で証明を受けて提出する。 又は

ХIЧ

(2) 直近3か月分の給与明細書を提出する。

## 入力について

 ①最近3ヶ月の給与の合計額÷3 (1000円未満切り捨て)
 ②賞与支給額
 それぞれの金額を右入力欄の該当 箇所に入力する。

## P19「就学者以外」の画面全体図

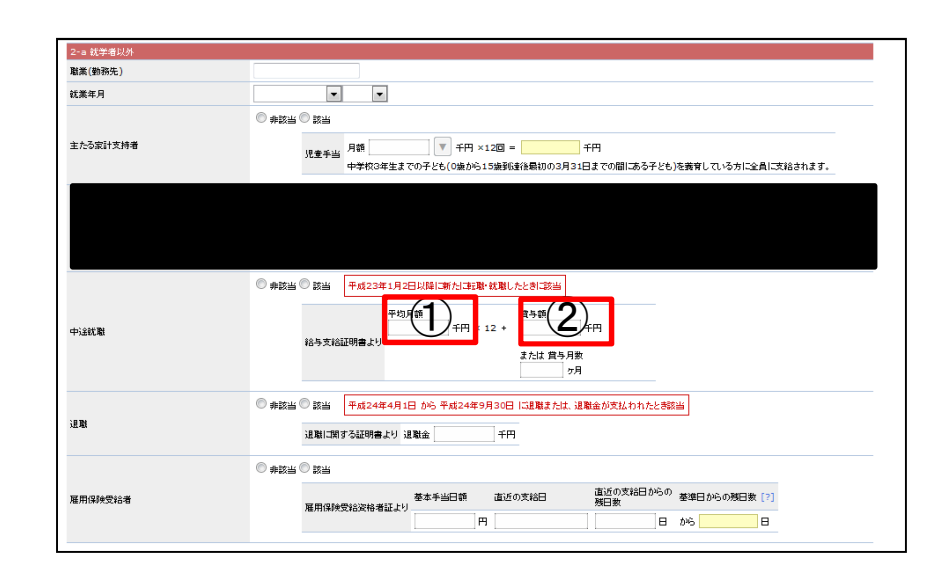

## 注2)退職

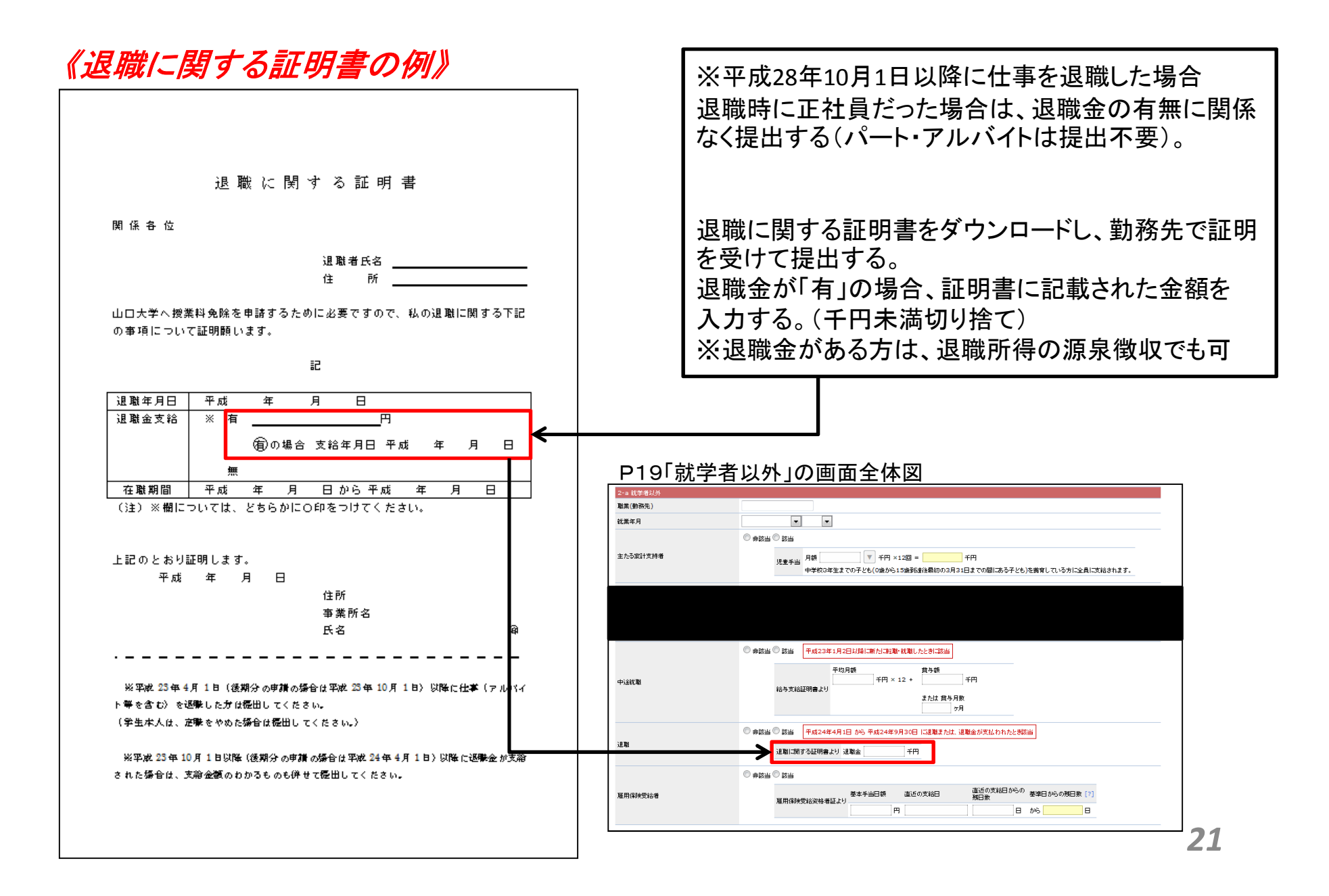

# 注3) 雇用保険受給

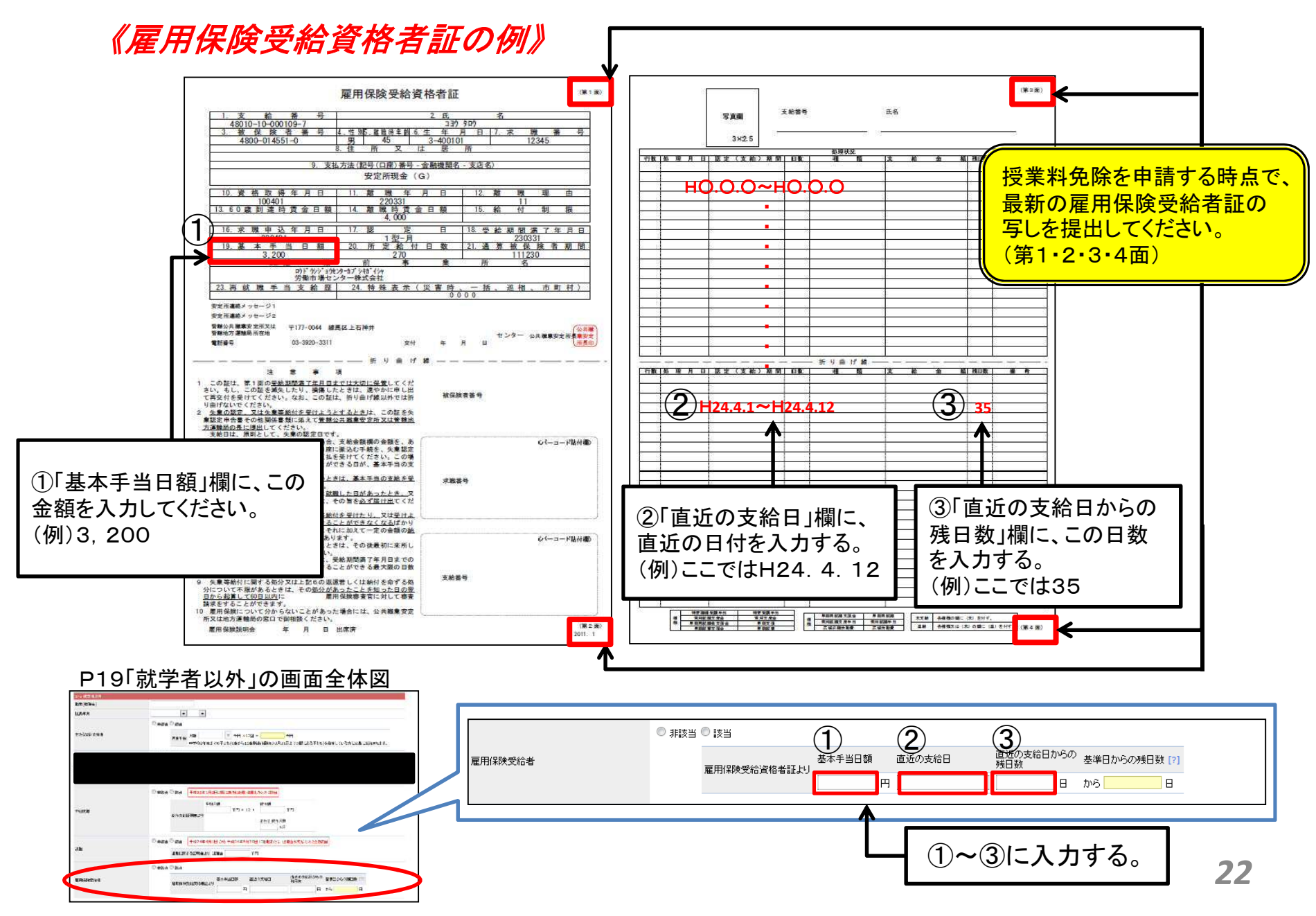

# 2-2. ②´就学者

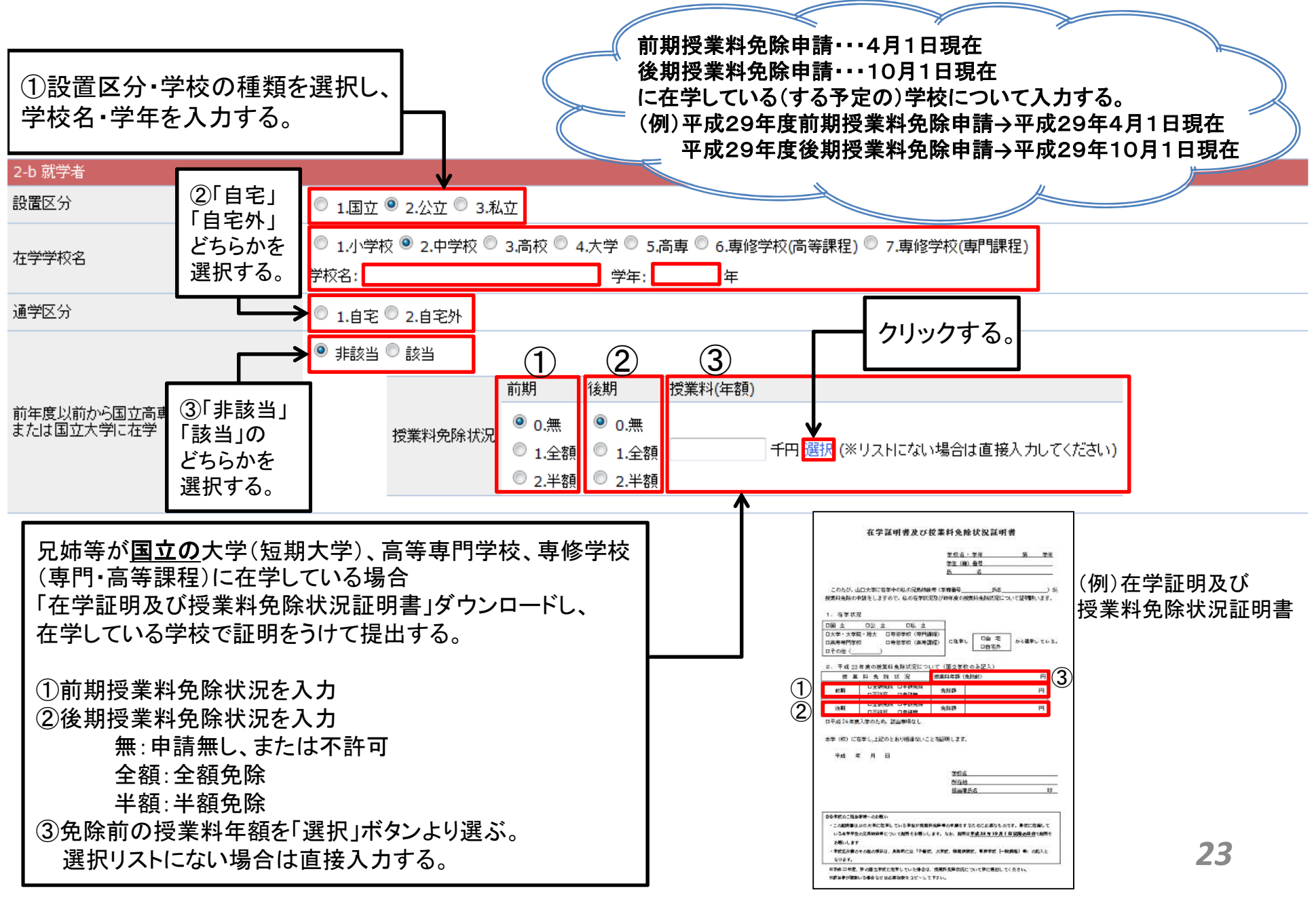

# 2-2. ③障がい者・長期療養者

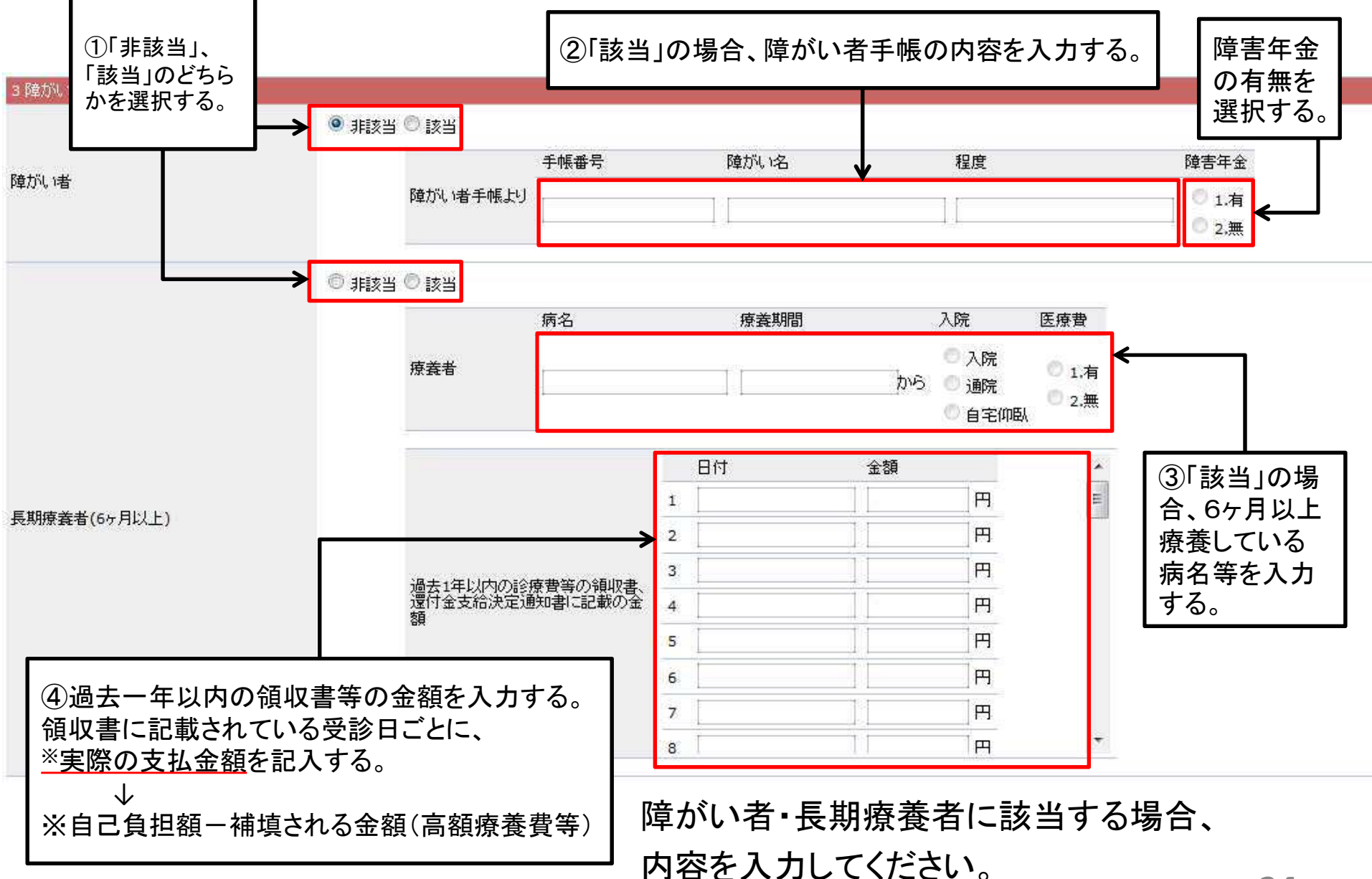

2-2. ④収入状況

| 4 収入     | 状況          |            |              |           |                                     |                                                      |
|----------|-------------|------------|--------------|-----------|-------------------------------------|------------------------------------------------------|
| 区分       |             |            | <b>拿克</b> •丙 | 父 (壬円)    |                                     |                                                      |
|          | 給料·1        | 賃金         |              | (11)      | 記入時は提出書類あり(源泉徴収票)「サンプル表示】           |                                                      |
|          | 役員報         | 20H        |              |           |                                     |                                                      |
|          | <b>専従</b> 者 | 縮与         |              |           |                                     | ────────────────────────────────────                 |
|          | 年金,         | 원양음        |              |           | 年金を受給しているときは金額を入力してください             | 注6) 年全· 恩給······P2                                   |
|          | 失業給         | 衍金         |              |           | 記入時は提出書類あり(雇用保険受給者資格者証)[サンブル表示]     |                                                      |
| 給与       | 生活技         | 助費         |              |           |                                     | ▶ 注7) 生沽扶助費·····P2                                   |
| 所得<br>※注 | 児童技         | ·義手当       |              |           | 児童扶養手当を受けているときは金額を入力してください          | 注8) 旧帝井羞毛当                                           |
| 1        | アルバ         | i-1h       |              |           | 記入時は提出書類あり(源泉徽収票) [サンブル表示]          |                                                      |
|          | 親戚等         | の援助        |              |           | 親戚等より援助を受けている場合は援助金額を入力してください       | ────────────────────────────────────                 |
|          | 児童手         | ·当         |              |           |                                     | 注Q) 注Q) [注 ] 注 ] [ ] [ ] [ ] [ ] [ ] [ ] [ ] [ ] [ ] |
|          | 傷病手         | 当          |              |           | 傷病手当を受けているときは金額を入力してください            |                                                      |
|          | ≣+ [2]      |            |              | 0         | 計算                                  |                                                      |
|          |             |            | \$5±而        | 4         |                                     |                                                      |
| 区分       | _           |            | •,,,,,,      | へ<br>(千円) |                                     |                                                      |
|          | 商業          |            |              |           | 記入時は提出書類あり(確定申告書または市県民税申告書)[サンプル表示] |                                                      |
|          | 工業          |            |              |           | 記入時は提出書類あり(確定申告書または市県民税申告書)[サンプル表示] |                                                      |
|          | ₿∙林         | <b>*</b>   |              |           | 記入時は提出書類あり(確定申告書または市県民税申告書)[サンプル表示] |                                                      |
|          | 水産業         | ŧ          |              |           |                                     |                                                      |
|          |             |            |              |           |                                     |                                                      |
|          |             | 家賃         |              |           |                                     |                                                      |
| 給与<br>所得 | その<br>他の    | 地代         | <u> </u>     |           |                                     |                                                      |
| 以外の所     | 雜所<br>得     | 利子• 配当     |              |           |                                     |                                                      |
| 得 ※注     |             | 内城         |              |           |                                     |                                                      |
| 2        |             | 调融会        |              |           |                                     |                                                      |
|          |             | (星)金金      |              |           |                                     |                                                      |
|          | 臨時          | <br>咨彦譲渡所得 |              |           |                                     |                                                      |
|          | 所得          | 山林所得       |              |           |                                     |                                                      |
|          |             |            |              |           |                                     |                                                      |
|          |             |            |              |           |                                     |                                                      |
|          | it [?]      |            |              | 0         | 計算                                  |                                                      |

# 注4)給与·賃金

## 《源泉徴収票の例》

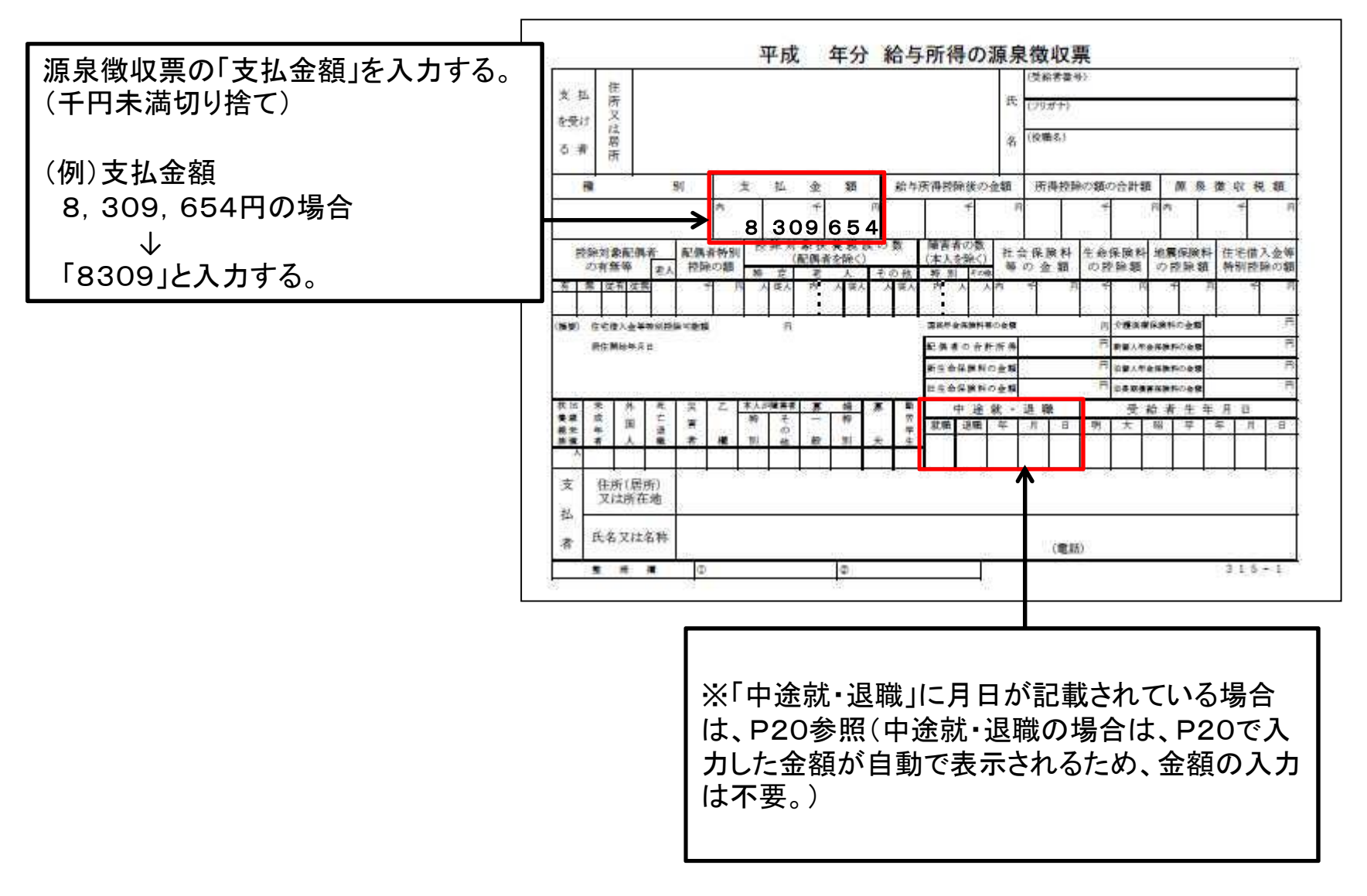

# 注5)年金·恩給

## 《年金額改定通知書•年金振込通知書の例》

※源泉徴収票等、他に受給額 がわかるものでも可。

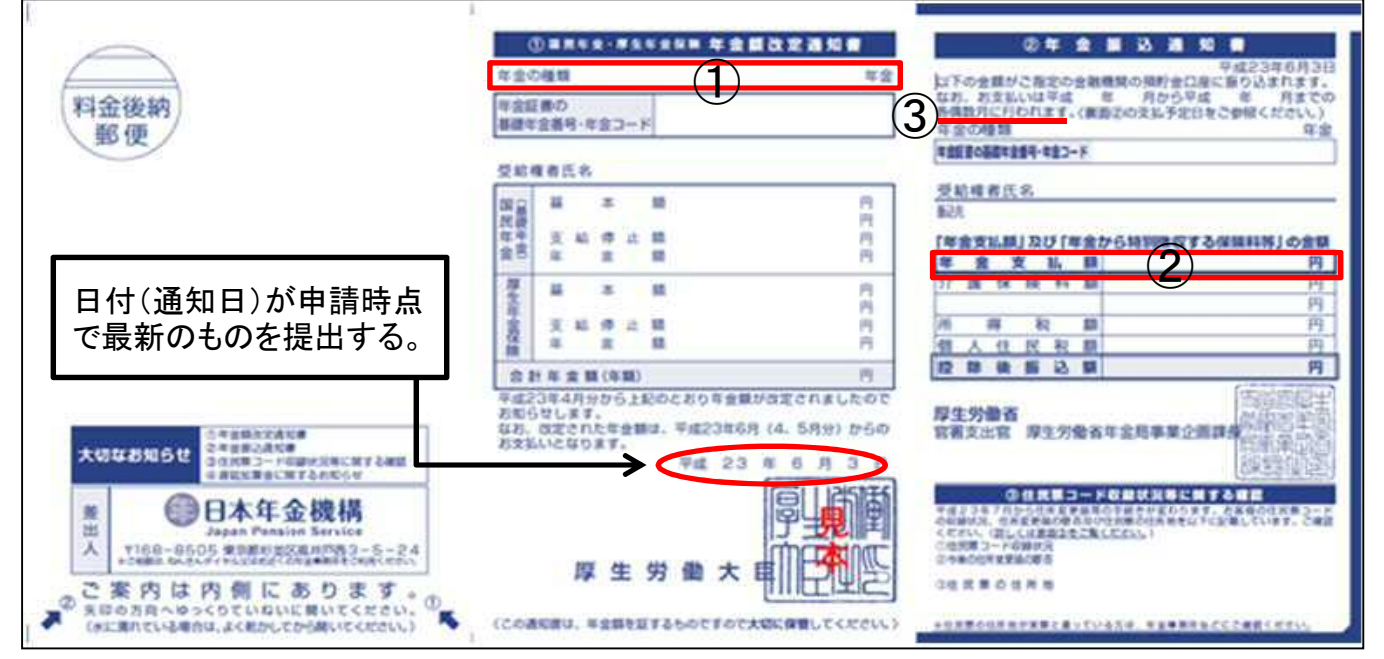

年金の種類(①)ごとに、 <u>支給月額(②)×年間支給回数③</u>を計算し、 合計金額を入力する。(千円未満切り捨て) ※源泉徴収票の場合は、「支払金額」の値を入力してください。

# 注6)生活扶助費

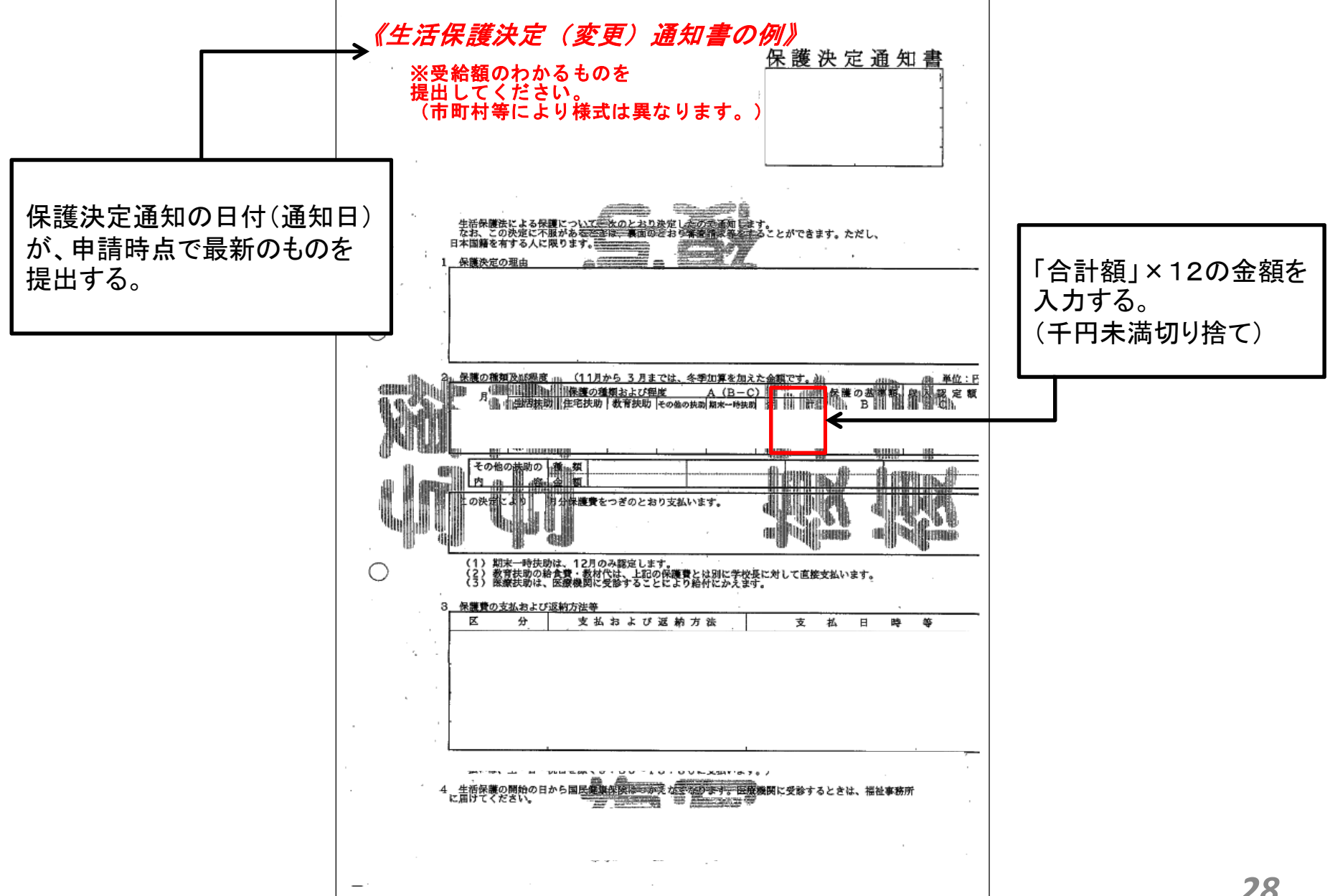

28

# 注7) 児童扶養手当

## 《児童扶養手当受給者証の例》

#### ※児童扶養手当受給者証以外で、 児童扶養手当額決定通知書・改定通知など 受給額のわかるものでも可。

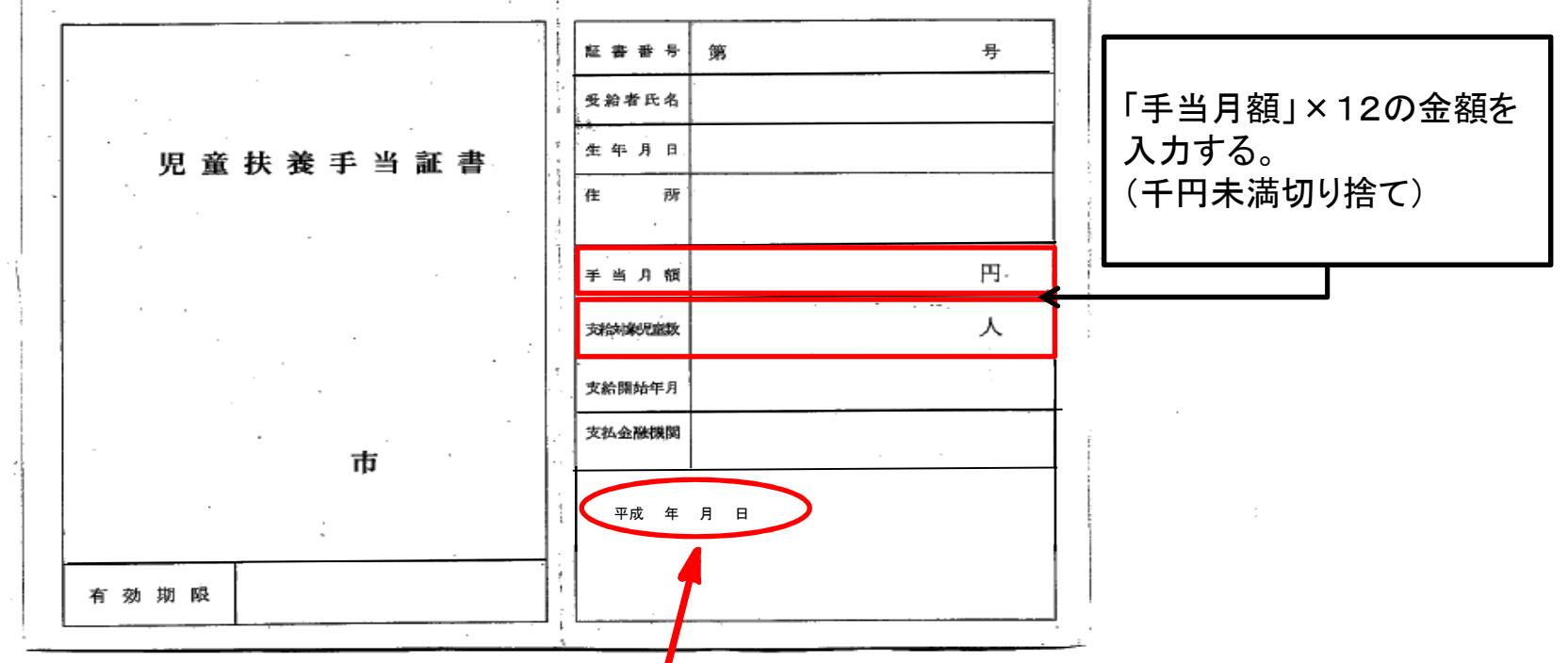

## ここの日付(通知日)が最新のものを提出する。

· ·

# 注8)特別児童扶養手当

## 《特別児童扶養手当受給者証の例》

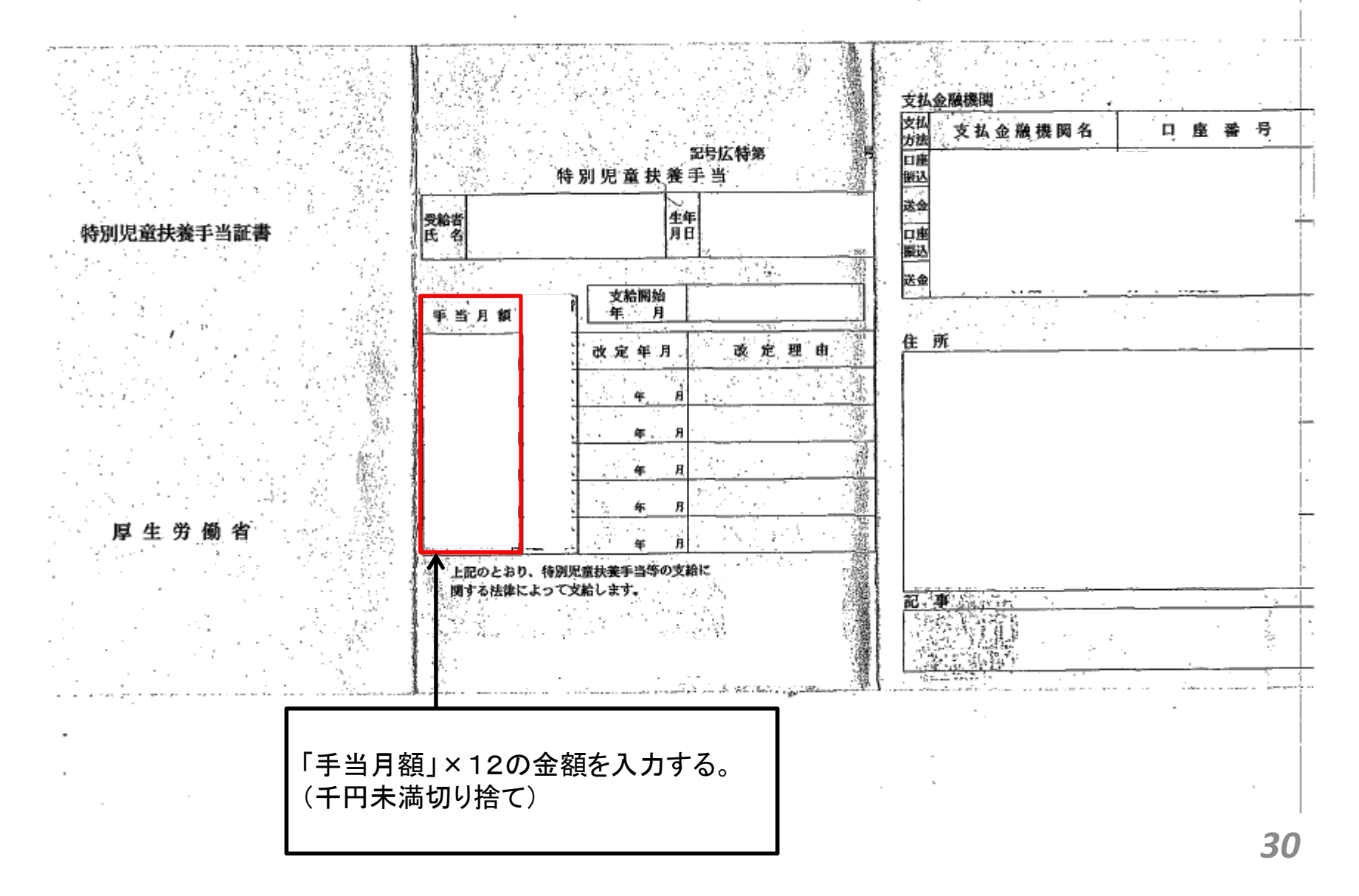

# 注9) 傷病手当

## 《傷病手当金支給決定通知書の例》

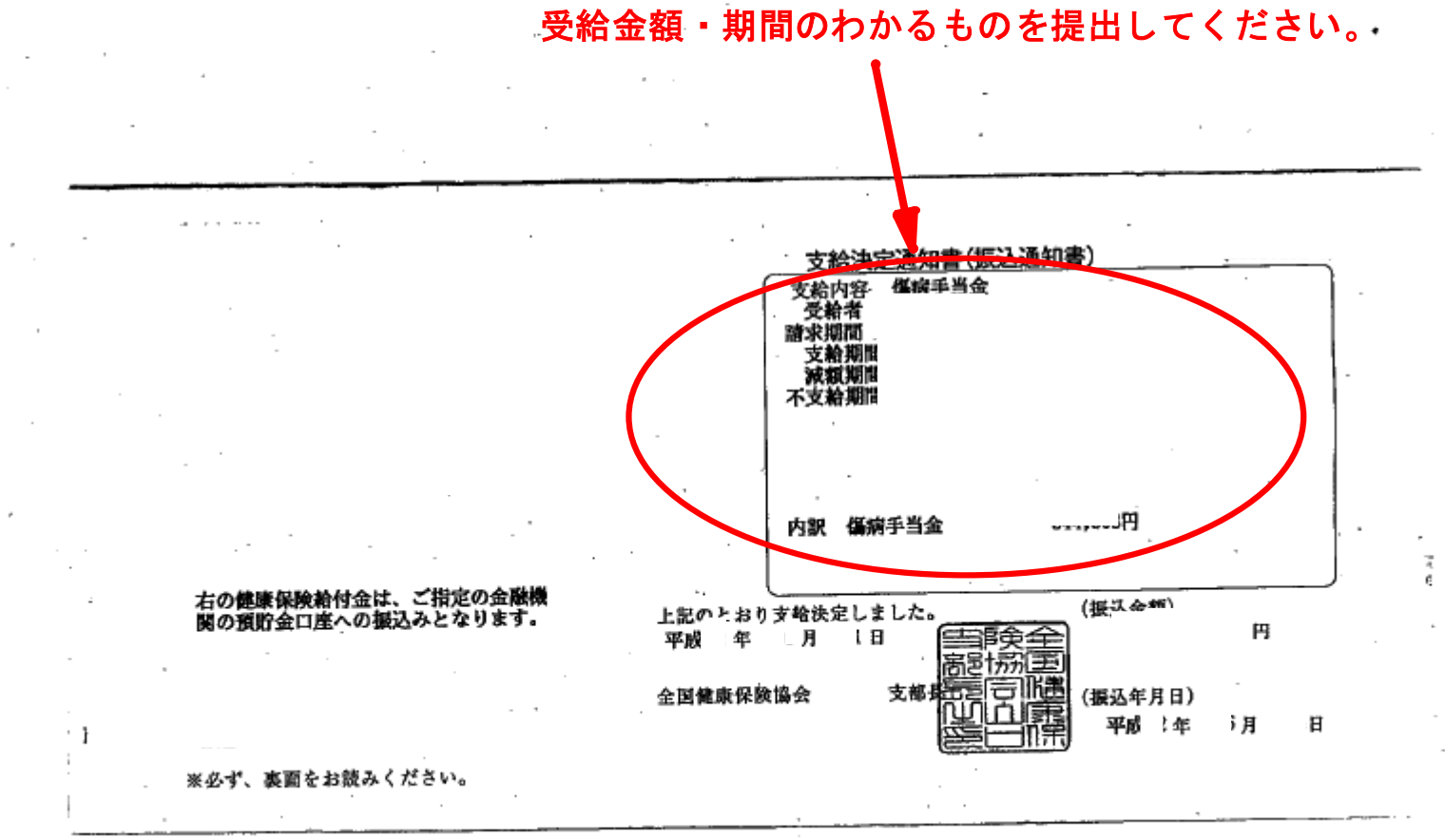

31

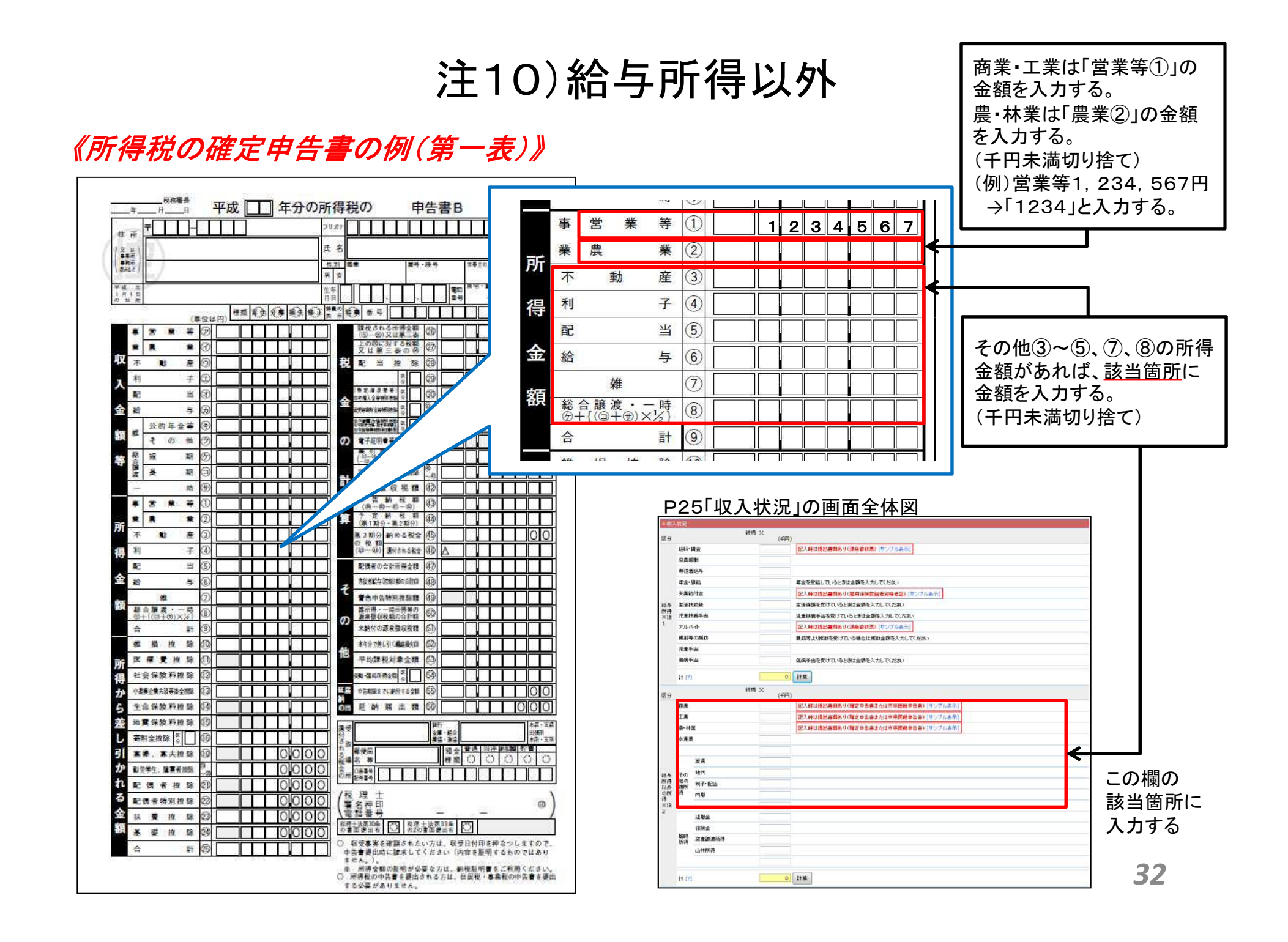

# 注10) 給与所得以外

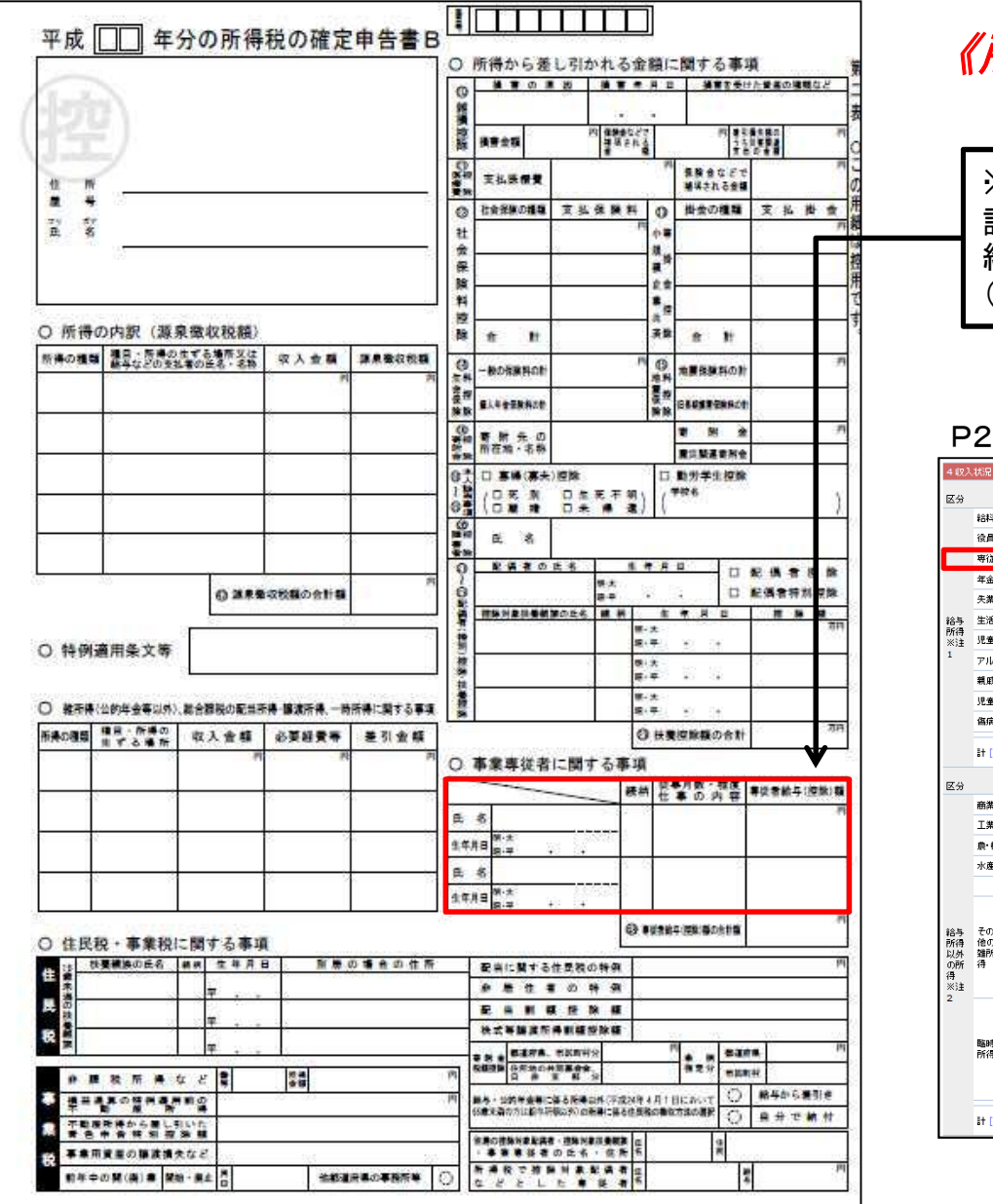

## 《所得税の確定申告書の例(第二表)》

※事業専従者がいる場合 該当する人の収入状況の入力ページで、専従者 給与の欄に「専従者給与額」を入力する。 (千円未満切り捨て)

## ここに入力する。

## P25「収入状況」の画面全体図

| 区分       | 給料•貨        | 統柄                                      | 父<br>(千円) |                                      |
|----------|-------------|-----------------------------------------|-----------|--------------------------------------|
|          | 給料・単<br>ふられ | •                                       |           |                                      |
|          |             | 1 H                                     |           | 記入時は提出書類あり(源泉徹収票)「サンプル表示」            |
|          | 120 100 400 | ÐH                                      |           |                                      |
|          | 専従者         | 給与                                      |           |                                      |
|          | 年金·恩        | 見給                                      |           | 年金を受給しているときは金額を入力してください              |
|          | 失業給         | 付金                                      |           | 記入時は提出書類あり(雇用保険受給者波格者証) [サンプル表示]     |
| 給与       | 生活扶         | 助费                                      |           | ーーーーーーーーーーーーーーーーーーーーーーーーーーーーーーーーーーーー |
| 所得<br>※注 | 児童扶         | 義手当                                     |           | 児童抹養手当を受けているときは金額を入力してください           |
| 1        | アルバ         | ተ                                       |           | 記入時は提出書類あり(源泉徹収票)[サンプル表示]            |
|          | 親戚等         | の揺助                                     |           | 親戚等より援助を受けている場合は援助金額を入力してくたさい        |
|          | 児童手         | 当                                       |           |                                      |
|          | 傷病手         | 当                                       |           | 傷病手当を受けているときは金額を入力してください             |
|          | #† [?]      |                                         | 0         | it #                                 |
|          |             | <u> 2</u> 54页                           | *         |                                      |
| 区分       |             | *****                                   | (千円)      |                                      |
|          | 商業          |                                         |           | 記入時は提出書類あり(確定申告書または市県民税申告書)[サンプル表示]  |
|          | 工業          |                                         |           | 記入時は提出書類あり(確定申告書または市県民税申告書)[サンプル表示]  |
|          | <b>農 林満</b> | ħ                                       |           | 記入時は提出書類あり(確定申告書または市県民税申告書)[サンプル表示]  |
|          | 水産業         |                                         |           |                                      |
|          |             |                                         |           |                                      |
|          |             | 家賃                                      |           |                                      |
| 給与       | その          | 地代                                      |           |                                      |
| 以外の話     | 貓所          | 利子・配当                                   |           |                                      |
| 得 ※注     | 14          | 内職                                      |           |                                      |
| 2        |             | 1924                                    |           |                                      |
|          |             | 辺織面                                     |           |                                      |
|          | 臨時          | (水戸大山)<br>(次本)時(由前(得                    |           |                                      |
|          | 所得          | 1.4.1.1.1.1.1.1.1.1.1.1.1.1.1.1.1.1.1.1 |           |                                      |
|          |             | LITTA17                                 |           |                                      |
|          |             |                                         |           |                                      |
|          | it [?]      |                                         | 0         | 1+ \$\$                              |

2-2. ⑤登録

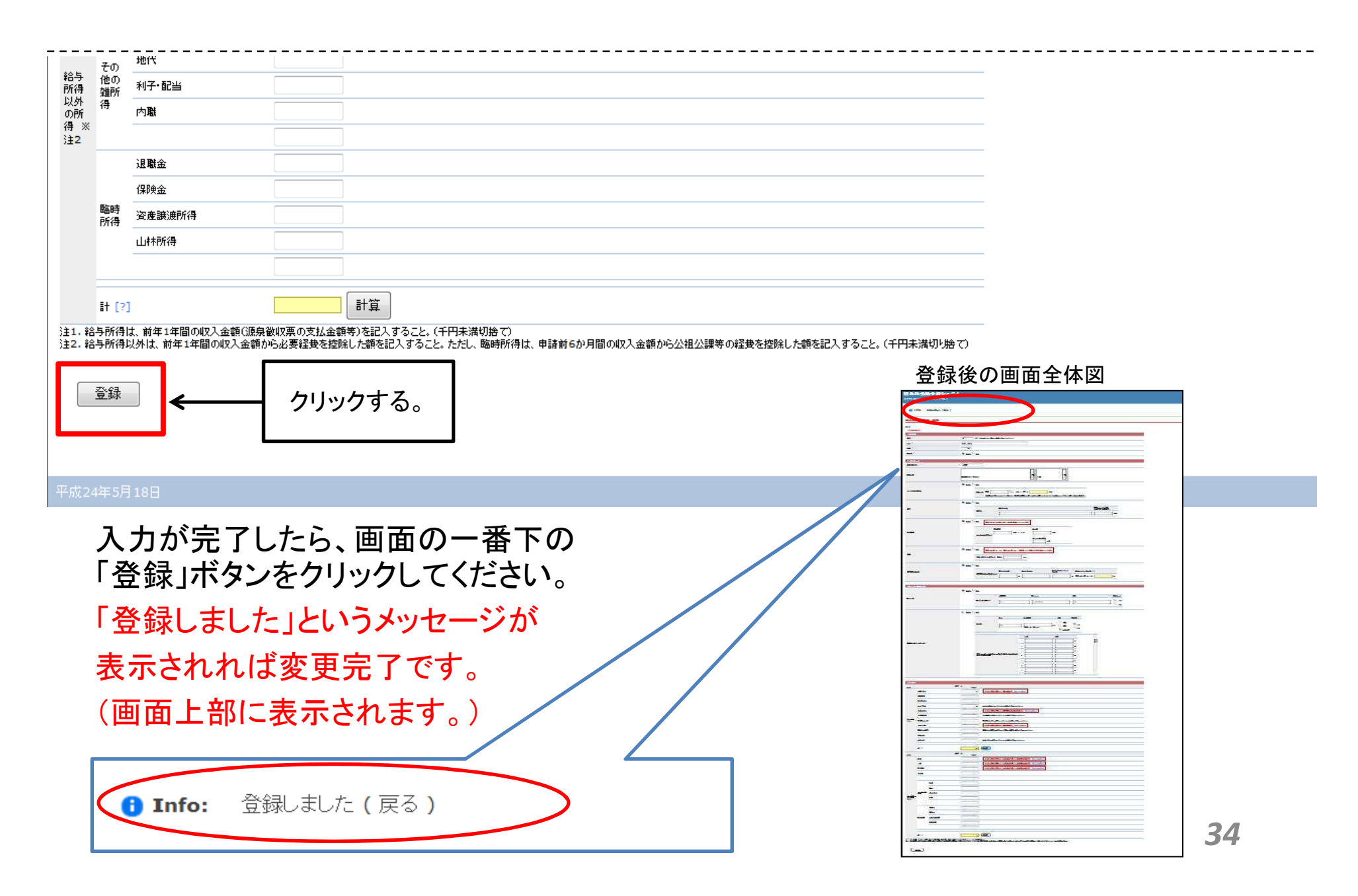

# 2-3.世帯情報の入力

#### 授業料免除申請システム

ようこそ gakusei さん(ログアウト)

#### 本人調書(2012年後期) 調書一覧に戻る 統柄 氏名 年齢 学部 研究科 学科·専攻 学年 前回申請 本人情報 ヤマダイ イチロウ 山大 →郎 変更 本人 20 工 学部 機械工 2 全免 職業 (勤務先) 主たる 家計支持者 続柄 氏名 年齢 別居 学校名 学年 変更 父 山大 →郎父 会社員 60 ~ 変更 祖父 山大 一郎祖父 年金 80 × 家族構成 変更 祖母 山大 一郎祖母 年金 80 × 変更 äŧŧ 山大 →郎妹 14 山口中学校 2 × 新規登録 母子·父子世带 独立生計 災害等の被害 世帯情報 変更 必要書類の印刷用画面を開く 続柄 書類名 必要書類 本人 クリックする。 PDFダウンロード PDFダウンロード

平成24年5月18E

本人調書の概要画面から、世帯情報の「変更」ボタンをクリックしてください。35

## 授業料免除申請システム

「該当」の どちらかを 選択する。

ようこそ gakusei さん(ログアウト)

#### 本人調書 - 世帯情報 変更

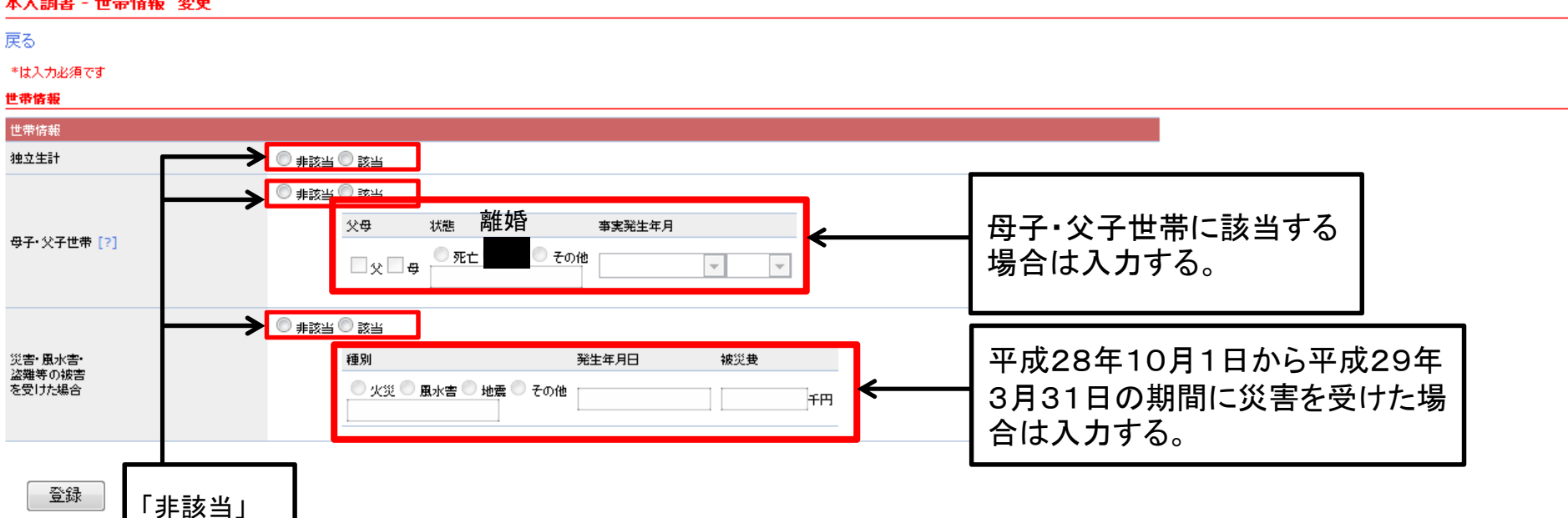

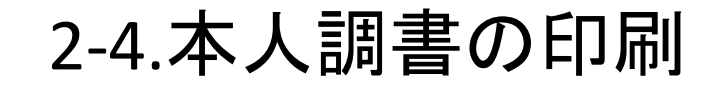

### 授業料免除申請システム

ようこそ gakusei さん(ログアウト)

#### 本人調書(2012年後期) 調書一覧に戻る 続柄 氏名 年齢 学部·研究科 学科·専攻 学年 前回申請 本人情報 ヤマダイ イチロ 変更 ÷ 34 東アジア研究科 法律 専攻(D) 本人 D3 全免 山大 一郎 職業 主たる 家計支持者 学校名 続柄 氏名 年齢 別居 学年 (勤務先) 変更 配偶者 山大 一郎妻 34 老人ホーム 家族構成 変更 子 - 22 ファイルのダウンロード 新規登録 このファイルを聞くか、または保存しますか? 独立生 世带情報 POF 名前: 20120521-101929.pdf 変更 該当 種類 Adobe Acrobat Document, 106 KB 発信元: ds26in.cc.yamaguchi-u.ac.jp 必要書類の印刷用画 統柄 書類名 開((0) 保存(S) キャンセル ②「開く」をクリックする。 本人 4月 インターネットのファイルは役に立ちますが、ファイルによってはコンピューターに問題 を起こすものもあります。発信元が信頼できない場合は、このファイルを開いたり保 存したりしないでください。<u>危険性の説明</u> • F. 必要書類 配偶者 • 給与・賃金の証明書類(平成21年度の源泉徴収票) [サンフル表示] 子 PDFダウンロード PDFダウンロード ダイアログが表示される ①クリックする。

37

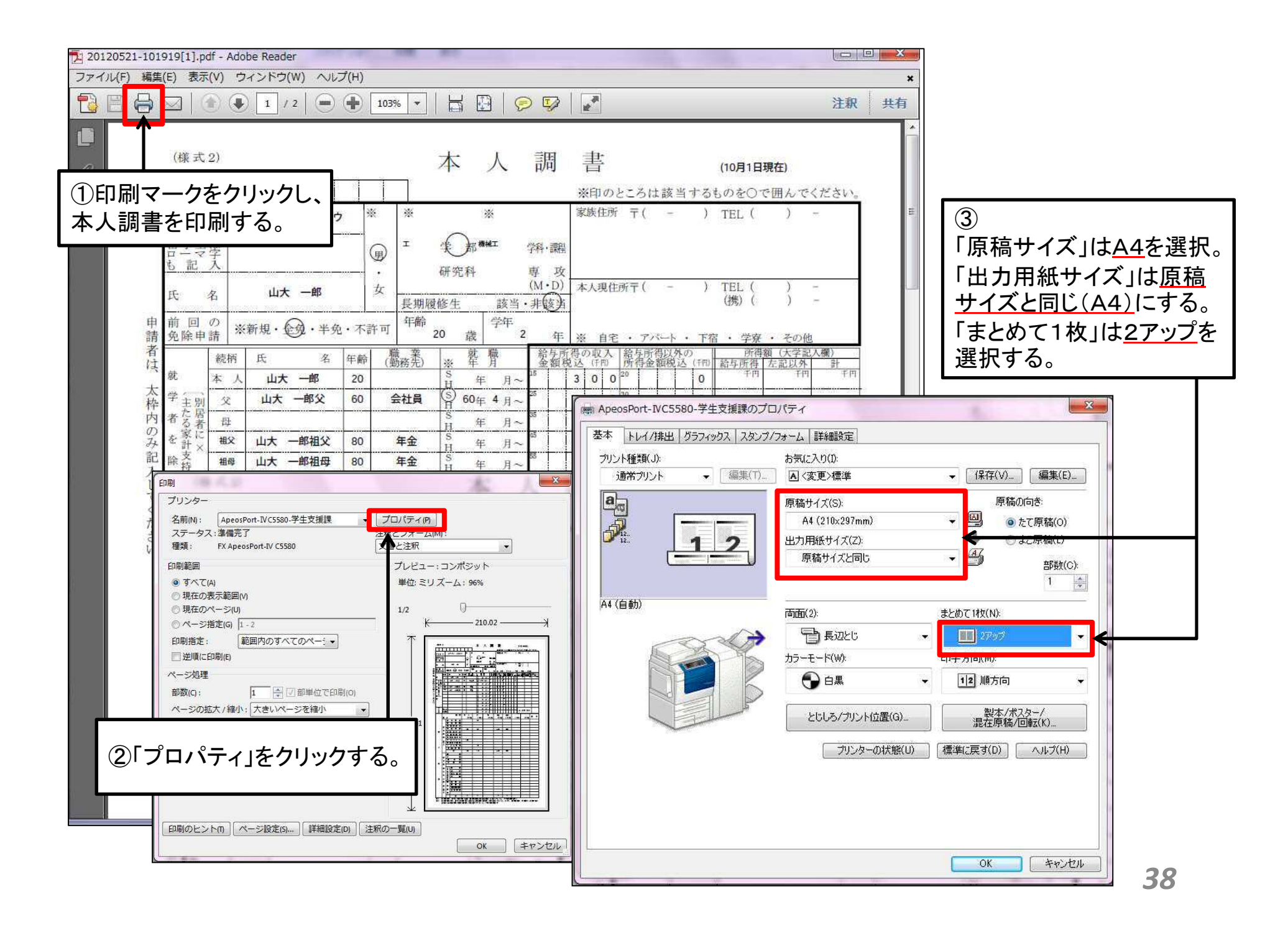

## ①本人調書の印刷例

|             | 1    | +244 4   | 402      | 10 0  | -        | 8       | 828 (1/     | 76101610<br>H F( -       | N-FOLD    | NOで囲んう<br>L() | - 145377         |            |        | 通 平    | 医分               | <sup>eth</sup> 1. θ                          | 8                                                  | ٢                | 自宅外                  | _                                     |     |
|-------------|------|----------|----------|-------|----------|---------|-------------|--------------------------|-----------|---------------|------------------|------------|--------|--------|------------------|----------------------------------------------|----------------------------------------------------|------------------|----------------------|---------------------------------------|-----|
| 79.0<br>開学3 | デード  |          | 782      |       | Đ.       | · 78-1  | #11         |                          |           |               |                  |            | *      | 5.5    | He R             | * 107512848<br>APOERANRSH                    | 1                                                  | 0 # M (8 47 5    | ) 3.000<br>) (E)     | (1) 史                                 |     |
| S RL        | 1    | -        | ie.      | +     | 研究科      | -0.4 +1 | 次<br>D) 本人開 | 18(T) -                  | ) TE      | 1.0 )         | 20               |            |        | 秋 9    | ÷ .              | FIR LATENE                                   | 1 114 2.                                           | 二相 (きばう          | 3.供用                 | III I                                 | -   |
| 24          | *    |          | 2        | 1     | 积度终生     | 数书 - 月七 | ))          |                          | 0         | 0.0 0         | 2                |            | 1.4    | 肉曲     | <b>中村</b><br>約 # |                                              | 4、その柄(山                                            | CANE:            | ) 🖲                  | 2                                     | 1   |
| 売除井         | 1    | 日期後・③    | • 平茂 • : | 下許可   | 20 22    | 74 2    | * * *       | t . Tri-                 | . 78 -    | ¥# + 20       | éi.              | <i>k</i> . | -      |        |                  | 1                                            | 月間( 20                                             | a ) this         | ( 12 ) A             | A 18981                               | i:  |
|             | 10.1 | ·K       | A 47     | E (26 | 売 日 単    | 8 H     | 100000      | - Barrielle<br>Reference | 10 on 111 |               | 100              |            | 析林     | in a   | 1 2 3            | t 7                                          | 节控系                                                | 1                | 9 11 1               | Non Sales (2)                         | ē   |
| а;          | \$   | 4. 山大 -  | 彩 2      | 0     | A 4      |         | 3.0         |                          | 0         |               | 10 10            |            |        |        | 121.1K           | 2 第1 小伴被2 49                                 | 校工 英校 4 大学                                         | 1.84             | 105 g.m              | 123 Q.m                               | ĩ   |
| P 23        | ×    | 4× -1    | 82 6     | 0 会社  | A G 60 1 | 4.4     | 11          | 5                        | 8         | -             |                  |            |        | 10.0   | 2.2              | 立 <5. 等等学校(通報<br>会 学校乐                       | 新作行、单信学校(单                                         | 91 1.6<br>91 2.6 | RA 1.91              | 個 1.全<br>師 2.平                        | 雷波  |
| 180         | 17   | 11+      | 20.0     | 0 84  | H 4      |         | 1.1         |                          |           | -             |                  |            |        | 1      | ·**1.病           | 立 日本 小学校 2 中日                                | ·授马·兼授4. 大学                                        | 1.84             | 507 0.無              | 177 D.M                               | 7   |
| 12×<br>93   |      | 山大一部     | 10月 10   | 0 40  |          | 8-10    | 8 5         |                          | 0         | -             |                  | Ť          |        | i      | 3,2              | 立 多校生<br>注 学校生                               | BILL HEYERH                                        | 110 110 110      | 三日 1.11              | 個 1.全<br>線 2.平                        | 加加  |
| <#          |      | Lat -1   | 538 1    | 4     | 1 1      | 8-8     | 111         |                          | 0         | -             |                  |            |        |        | #1.10            | 立 (19)<br>山上 小学校2, 中5                        | 校工 英校工 大学                                          | 5.88 0           | 0.m                  | 0.M                                   | 1   |
| ¥0          |      |          | 100      | 1.202 | H 4      | 34      |             | -                        |           |               |                  |            |        | 1      | 3.8              | 立 学校系                                        | anon amarica                                       | 47 2.6           | TH 2.4               | 1.2                                   | 凝   |
|             | _    | -        |          |       | 1 4      | A-      |             | -                        |           |               |                  |            |        | 1      | 141.IN           | 在<br>1011日(小学校会、中国                           | (21 美校 L 大学                                        | 1.84 +           | a 9.6                | 0.M                                   | 1   |
|             | -    |          |          |       | 11 1     | B~      | +++         |                          |           | -             |                  | 者          |        | 1      | 3.8              | · 学校系                                        |                                                    | 49 2 D           | TH 2.4               | 2.4                                   | ű   |
|             |      |          | -        | -     | 11 1     | 8-      | +++         |                          |           |               |                  |            |        |        | 1.周              | 22 HL 12 4 4 2 4 4 4 4 4 4 4 4 4 4 4 4 4 4 4 | 授上 施校4、大学<br>新知行, 事務学校(編                           | 5.84             | 第 0.集                | 中 0.開<br>1 全                          | 1   |
| 2           | A:H  |          | _        |       | 3 4      | 8~      |             |                          | {a        | 所得累計          |                  |            |        | 1      | 3.3              | 12. 学校系                                      |                                                    | 有7 2,日           | EA 2.40              | 2.4                                   | -   |
| -           |      |          | m        | 东人    | 父.       | 14      | 老父          | 86                       | 88        |               |                  |            |        |        | =1.40<br>2.公     | 2 日1 小学校2、中日<br>立 4. 麻根学校(編集                 | 校工 施校上 大学<br>単和)7. 毎瞭学校(毎                          | 1 84 B           | 2 1.0                | ····································· | í.  |
|             | IX.  | 9        |          | 14(1) | 1414)    | (千円)    | 1471        | (4.75)                   | 1971      | (419)         | 18 T             |            | -      | 1      | 2.6              | 立<br>(N)<br>(N)                              |                                                    | 4) 2.6           | 2.4                  | E 2.7                                 | -   |
|             |      | 前 马 算 推  | 2        | _     | 50       |         | _           |                          | -         |               |                  |            |        |        | 2.2              | 立 年 单位分校 法等                                  | ·级·工 兼权 4、大学<br>新称37、脊椎学校(等                        | PIR40 1.0        | 年 1.余                | ■ 0.■<br>1.余                          | 8   |
|             | R    | 可任者      | 4        |       |          |         |             |                          | -         |               |                  | - H        | 67     | 1      | 3.32             | II THE                                       |                                                    | 12.R             | (石井) 2-10<br>(11) 21 | B 2.4                                 | -82 |
|             | 4    | 年 会 着    | 新        | 110   | SD       | 12      | 850         | 650                      | -         |               |                  |            | 27     | 対目     | モス・個             | 受む:・生用・4                                     | の熱て                                                | 7g100            | 1 H CH               | 1                                     | 10  |
| et.         | 111  | 生 田 林 日  | 8        |       |          |         |             |                          | -         |               |                  | 12         |        |        | 岛                | 名 平振景号 開                                     | 約1名 資 渡                                            | 陳がいる             | 6 金 312              | - 4* ×                                | -   |
|             | 8    | 災症扶養     | P- 16    |       |          |         |             |                          |           |               |                  | *          | 第二     | (者の)   | -                | A COMPANY AND                                |                                                    | · 市 有 ·          | # o                  | A # 53                                | 2   |
|             | 8    | 7 4 6 1  | 8        | 150   |          |         | -           |                          | - 3       |               |                  |            | 1.00   | - H    | IK.              | 5 4887 M                                     | 241 B B B                                          | - 唐 有 -          | H L                  | # 10                                  | -   |
|             | 1    | 調査者の     | 1 10     | _     | 15       |         | -           |                          | -         |               |                  |            |        | 1      | 硫肟 (             | ) 病品 (                                       |                                                    | 1                |                      | 東山 道・                                 | - 2 |
| . A.        |      |          | 11       |       |          |         |             |                          |           |               |                  |            | 2.51   | 2.8.R  | 束美引用             | 위 시카는                                        | 100000000000                                       |                  |                      | 25.225                                |     |
|             |      | P.       | -        | 300   | 115      |         | 1950        | 150                      | 0         |               |                  |            | 2010   | る業券    | 泉八武 - z<br>前前(   | 1 病名 (                                       | 民族費切る・無                                            | 1                | 合計 (千円)              |                                       | 100 |
|             |      | 12<br>17 | -        |       |          |         |             |                          |           |               |                  | 10         | 177    | 1      | <b>F</b> 黄带划     | 47 RA-6                                      |                                                    | 203              |                      | 長青 (                                  | _   |
|             |      | 费,转      | 東        |       | 5.01     |         | -           |                          |           |               |                  |            | -      |        | 电入院+译            | 和中市 1993                                     | 医療養活育・無                                            |                  |                      | 父母以                                   | 19  |
| 1E          |      | 大臣       | 2        |       |          |         |             | 1                        |           |               |                  |            | 主た     | 6家計-   | 31.8             | 売 田 田 単                                      | 11年には101日開発の11日の日間の11日の日間の11日の日間の11日間の11日間の11日間の11 | -                |                      | (自宅-                                  | ñ   |
|             | 2    | 4 9      |          | -     |          |         | -           | -                        | -         |               |                  | 59         | 2.77.4 | の影響    |                  |                                              | Tr                                                 | a                |                      | 113 68 57                             | in  |
|             | 17   | め焼       | R        | 100   | -        | 12.2    |             |                          | 1         |               | and and a second |            | 14     | 豊水高・   | 8 7              | F M 31 AS                                    | 年月日 被洪費                                            | 113              |                      | (4) 469                               | 10  |
|             |      | の料子の     | 5.8      |       | 2        | 1000    | -           |                          |           |               |                  |            | 日本市    | の教育に   | 日本田 - 月          | 「水海」「半成                                      | 1 71 11 TA                                         | en l             | . 8 . 0              | 1a) - R7                              | 뷺   |
| -           | 0    | 10       |          |       |          |         |             | -                        | -         |               |                  |            | 27.10  |        | 1.               | 1 4 1 4 1 1 1 1 1 1                          | 10 00 010                                          |                  |                      | A.                                    | -1  |
| 14          | 11   | 15 H H   | *        |       |          |         | -           | -                        | -         |               | _                | <u>Å</u>   | 8.2    | 10     |                  |                                              | na de troi                                         | 10               |                      | <b>国际钟</b>                            | 0.1 |
|             | -    | 10 14 14 | *        |       |          | 252.2   |             |                          |           |               |                  |            | 擒立9    | 計章 0,8 | 【清秋代4            | .联攻生扬保護 0.航1                                 | モデニ酸素学力                                            | 相定以不遵持           | に鉄肉                  | 免除区分                                  | 8   |
|             | -    | 17 27 80 | 071#     |       |          |         | _           | -                        | -         |               |                  |            | ÷#     | K921   | ·秋 1.8           | 計 3. 空力 3. 事情                                | (死亡) 6.事情(汉                                        | (法) 1. 孝俊(       | (七)(他)               | 7 1                                   | ħ   |
|             | 0.01 | #        | 1.77     |       |          | 1000    | -           | -                        |           |               |                  |            |        |        |                  |                                              |                                                    |                  |                      |                                       | _   |
|             |      | 11       | -        | 0     | 0        |         | 0           | 0                        | 0         |               |                  |            |        |        |                  |                                              |                                                    |                  |                      | 5.22                                  |     |

①本人調書 ①及び②をそろえて提出期限内に
 自分の該当する提出先へ提出する。 ②必要書類

最后因会的 近神教報(3 · 单·杀·全 化花带

39

# 3.システム上での本人調書の提出

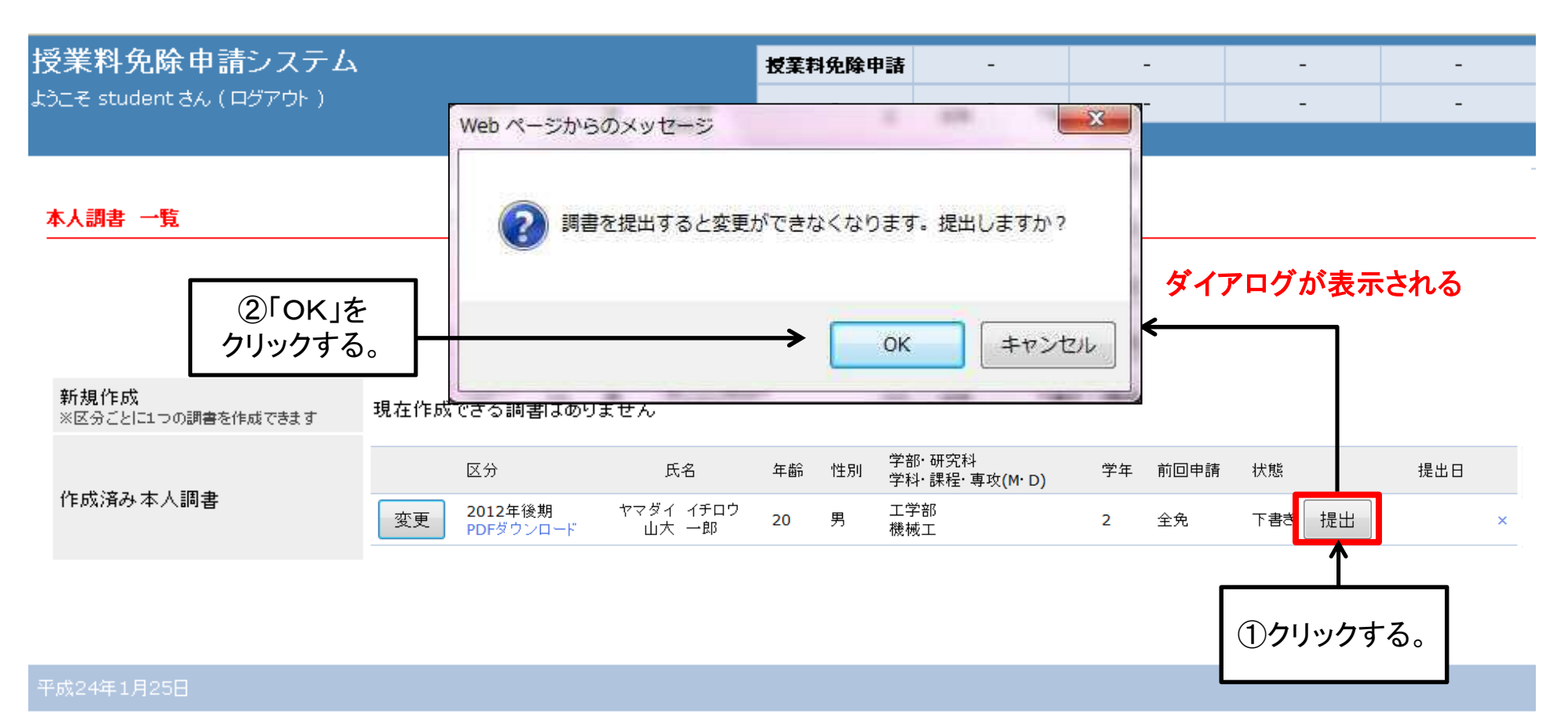

<u>申請期間内に自分の該当する窓口へ書類を提出した後</u>に、以下の作業をします。

もう一度システムヘログイン(P2~)し、システム上から本人調書を提出します。

①「提出」ボタンをクリックし、

②メッセージが表示されたら「OK」ボタンをクリックしてください。

| <b>新規作成</b><br>※区分ごとに1つの調書を作成できます | 現在作成 | できる調書はあり                    | ません                |    |    |                          |    |      |     |      |     |   |
|-----------------------------------|------|-----------------------------|--------------------|----|----|--------------------------|----|------|-----|------|-----|---|
| 作成済み本人調書                          |      | 区分                          | 氏名                 | 年齢 | 性別 | 学部・研究科<br>学科・課程・ 専攻(M・D) | 学年 | 前回申請 | 状態  |      | 提出日 |   |
|                                   | 変更   | <b>2012年後期</b><br>PDFダウンロード | ヤマダイ イチロウ<br>山大 一郎 | 20 | 男  | 工学部<br>機械工               | 2  | 全免   | 提出済 | 取り戻し |     | × |

#### 平成24年1月25日

「調書を提出しました」というメッセージが表示され、状態が「提出済」になれば提出完了です。

## 4.受付スケジュール

## 注意!!

## 受付期間及び受付時間以外は一切受付をしません

#### ≪受付期間≫

- ●吉田地区(人文・教育・経済・理・農・共同獣医・国際総合科学部の学生、医・工学部の1年生、 大学院人文科学・教育学・経済学・医学系(理・農)・創成科学(理・農)・理工学(理)・農学・東アジア・ 連合獣医学研究科の学生)
  - ・受付期間および受付時間:平成29年1月30日(月)~2月17日(金) 9:00~17:00
     ただし、土日および祝日は除く
  - ・受付場所:学生支援課学生サービス係(共通教育棟1階8番窓口) 電話:083-933-5611

(E-mail) ga113@yamaguchi-u.ac.jp

#### ●小串地区(医学部2年生以上・医学系研究科(医)の学生)

- ・受付場所:医学部学務課教育・学生支援係 電話:0836-22-2099

(E-mail) me237@yamaguchi-u.ac.jp

●常盤地区(工学部2年生以上・医学系(工)・創成科学(工)・理工学(工)・技術経営研究科の学生)
・受付期間および受付時間:平成29年1月30日(月)~2月17日(金) 9:00~17:00

ただし,土日および祝日は除く ・受付場所:工学部学務課学生係 電話:0836-85-9011

(E-mail) en302@yamaguchi-u.ac.jp

### ●各研究科の社会人学生

受付期間・場所等については、次の問合せ先までお問合せください。 ※問合せ先 学生支援課学生サービス係 電話:083-933-5611 (E-mail) gall3@vamaguchi-u. ac. ip

42

# 5.ログアウト・本人調書の取り戻し

| 授業料免除申請システム<br>ようこそ gakuseiさん (ログアウト) |    | _                | クリックす                  | る。  |             |       |              |    |               |    |   |
|---------------------------------------|----|------------------|------------------------|-----|-------------|-------|--------------|----|---------------|----|---|
| 本人調書(2012年後期)                         |    |                  |                        |     |             |       |              |    |               |    |   |
| 調書一覧に戻る                               |    |                  |                        |     |             |       |              |    |               |    |   |
|                                       |    | 続柄               | 氏名                     | 年齢: | 学部·研究科      | 学科·専攻 |              | 学年 | 前回申           | 语  |   |
| 本人情報                                  | 変更 | 本人               | ヤマダイ イチロ<br>ウ<br>山大 一郎 | 20  | 工 学部        | 機械工   |              | 2  | 全免            |    |   |
|                                       |    |                  |                        |     |             |       |              |    |               |    |   |
|                                       |    | 続柄               | 氏名                     | 年齢  | 職業<br>(勤務先) | 別居    | 主たる<br>家計支持者 |    | 校名            | 学年 |   |
|                                       | 変更 | Ŷ                | 山大 一郎父                 | 60  | 会社員         |       |              |    |               |    | × |
| 家族構成                                  | 変更 | 祖父               | 山大 一郎祖父                | 80  | 年金          |       |              |    |               |    | × |
|                                       | 変更 | 祖母               | 山大 一郎祖母                | 80  | 年金          |       |              |    |               |    | × |
| L                                     | 亦再 | <sup>h</sup> ± _ | 山志自吻±                  |     |             |       |              |    | <u>uhteks</u> |    |   |

## 画面上部にある、「ログアウト」のリンクをクリックしてください。

| <b>∄</b><br>⊏ | 受 <b>業料免除申請システム</b><br><sup>1ヴィン</sup> |  |
|---------------|----------------------------------------|--|
|               | ❶ Info: ログアウトしました                      |  |

| ユーザー名 |  |
|-------|--|
| パスワード |  |

|  |  | ログイン |
|--|--|------|
|--|--|------|

山口大学のメールのユーザー名とバスワードで認証します

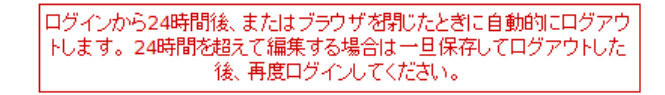

P成24年5月21日

「ログアウトしました」というメッセージが表示されれば、終了です。 提出書類をそろえて、該当する窓口へ提出して下さい。

# 本人調書の取り戻し

| 授業料免除申請システム            | 授業料免除申請 | - | - | - | - |
|------------------------|---------|---|---|---|---|
| ようこそ student さん(ログアウト) | -       | - | - | - | - |
|                        |         |   |   |   |   |
|                        |         |   |   |   |   |
| 本人調書 一覧                |         |   |   |   |   |

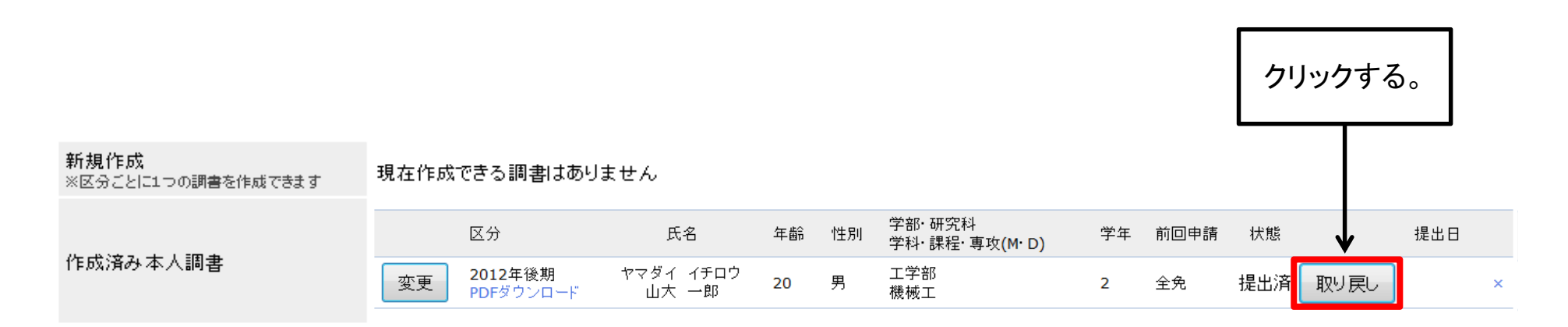

#### 平成24年1月25日

本人調書をシステム上で提出(P40)した後、修正が必要になったときに行う作業です。 修正を行う本人調書の「取り戻し」ボタンをクリックしてください。

| 授業料免除申請システム<br>ようこそ student さん (ログアウト) |   | 授業料免除申請<br>- | - | - | - | - |
|----------------------------------------|---|--------------|---|---|---|---|
| <ul> <li>Info: 調書を取り戻しました</li> </ul>   |   |              |   |   |   |   |
| 本人調書 一覧                                | J |              |   |   |   |   |

新規作成 現在作成できる調書はありません ※区分ごとに1つの調書を作成できます 学部· 研究科 学科· 課程· 専攻(M· D) 提出日 区分 年齢 性別 学年 前回申請 氏名 状態 作成済み本人調書 **2012**年後期 ヤマダイ イチロウ 工学部 変更 下書き 提出 20 男 2 全免 × 山大 一郎 PDFダウンロード 機械工

#### 平成24年<u>1月25日</u>

「調書を取り戻しました」というメッセージが表示され、 状態が「下書き」になれば取り戻し完了です。